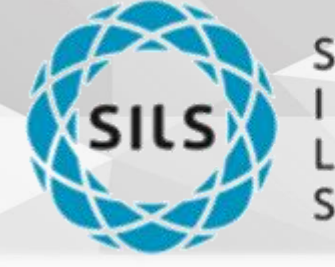

Società taliana Luce di Sincrotrone

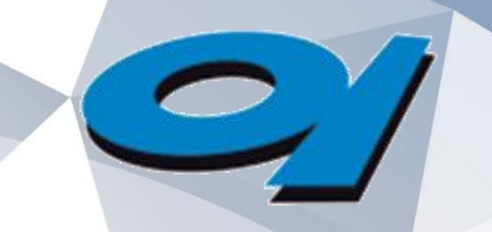

Elettra Sincrotrone Trieste

# Tutorial on XAFS data Analysis

Carlo Meneghini

carlo.meneghini@uniroma3.it

A SULL HROTROR

Dipartimento di Scienze Università Roma Tre

"Gilberto Vlaic" XVII School on Synchrotron Radiation: Fundamentals, Methods and Applications Muggia (Italy), 16 - 26 September 2024

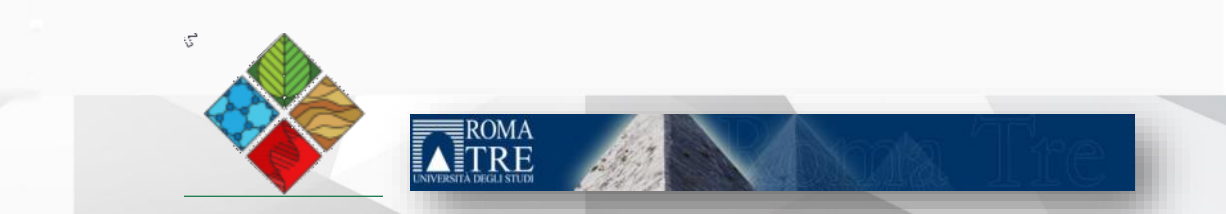

# The XAS spectrum

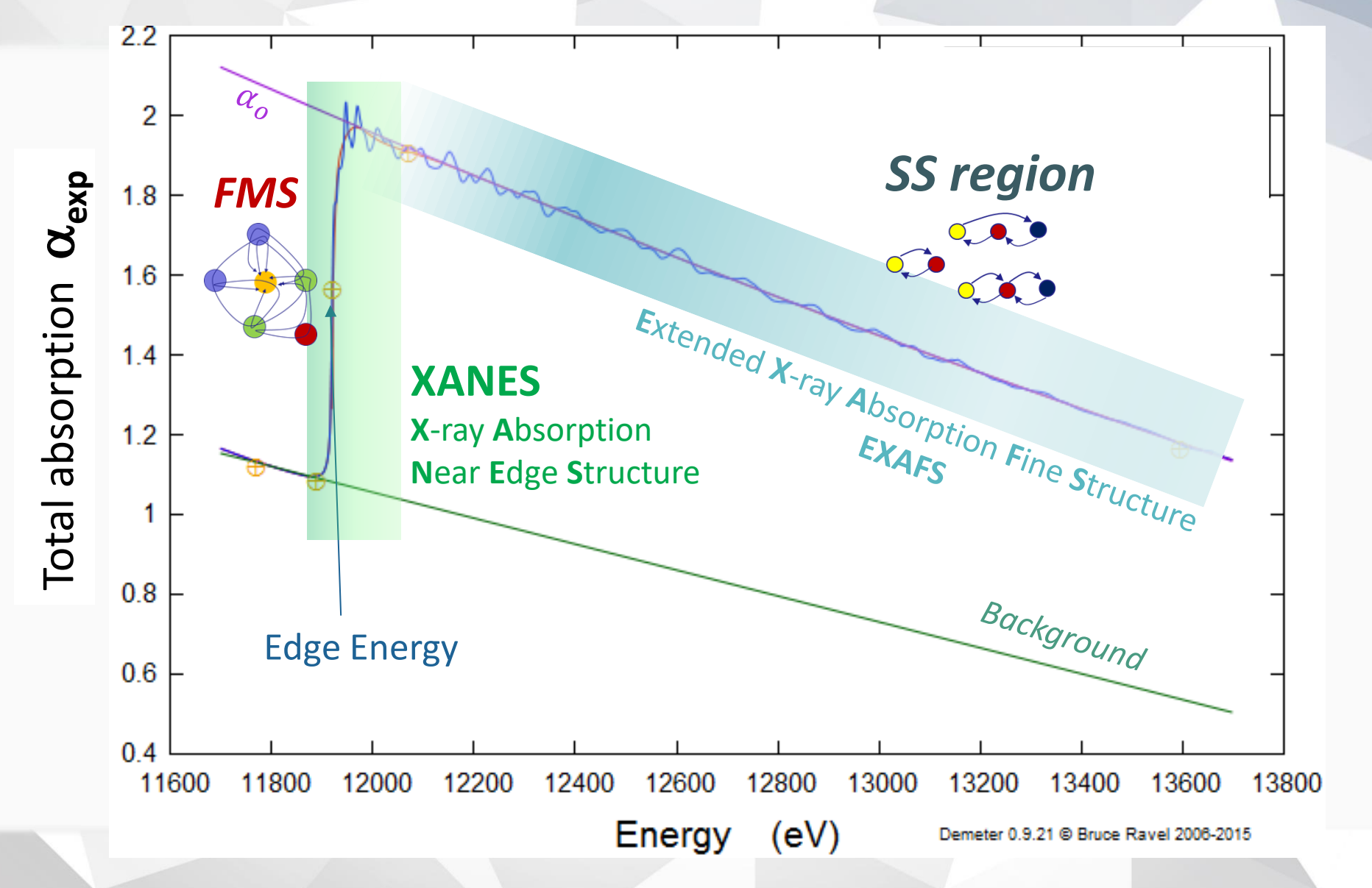

### XAFS data ANALYSIS: from experimental data to (quantitative) structural information

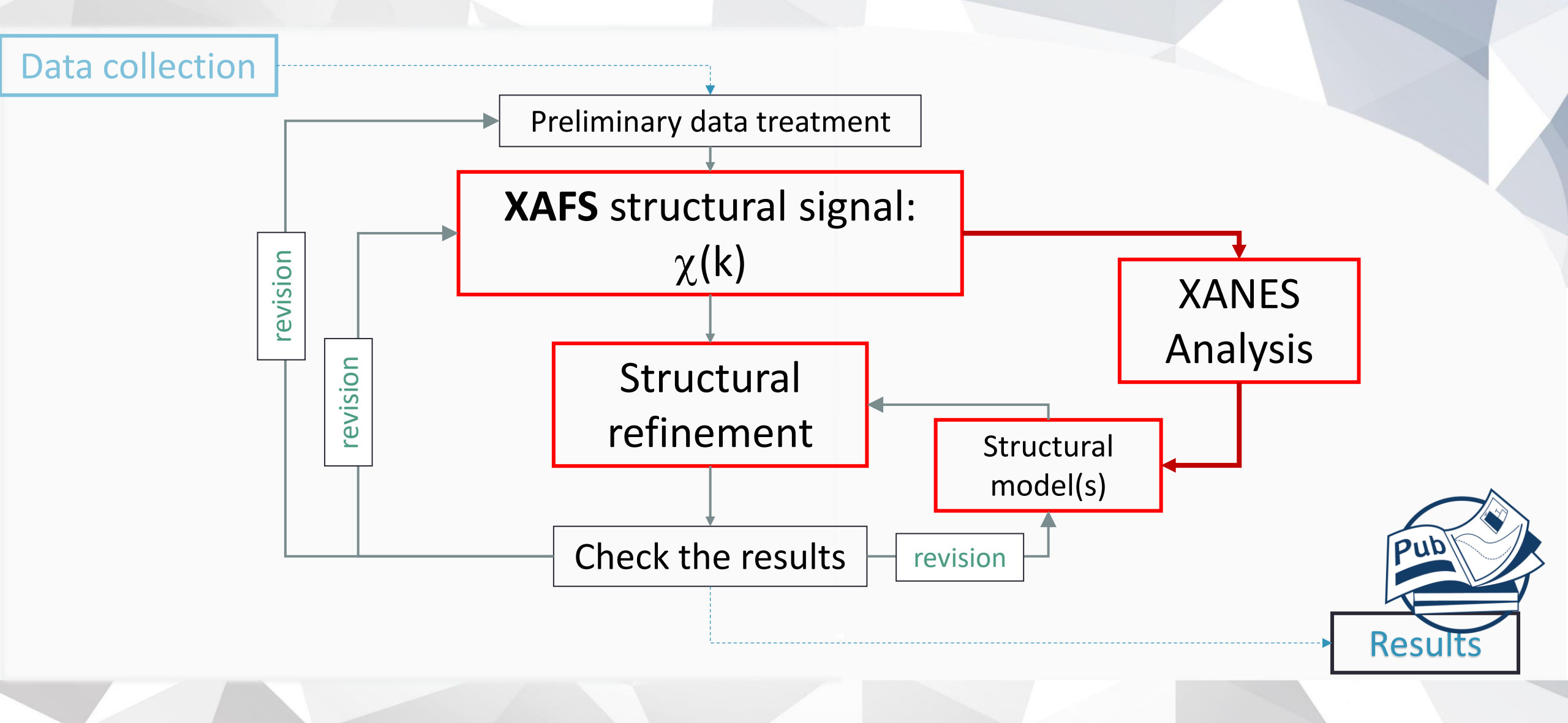

# Software

### Mandatory

- XAFS data analysis software (Demeter)
- Curve fit (FitYk)
- Data manipulation (EXCEL, ORIGIN, Gnuplot, ....)

### Useful:

- **Database** of crystallographic structures (WEB)
- Atomic **Structure visualization** programs (VESTA)

### XAFS data collection is conceptually simple

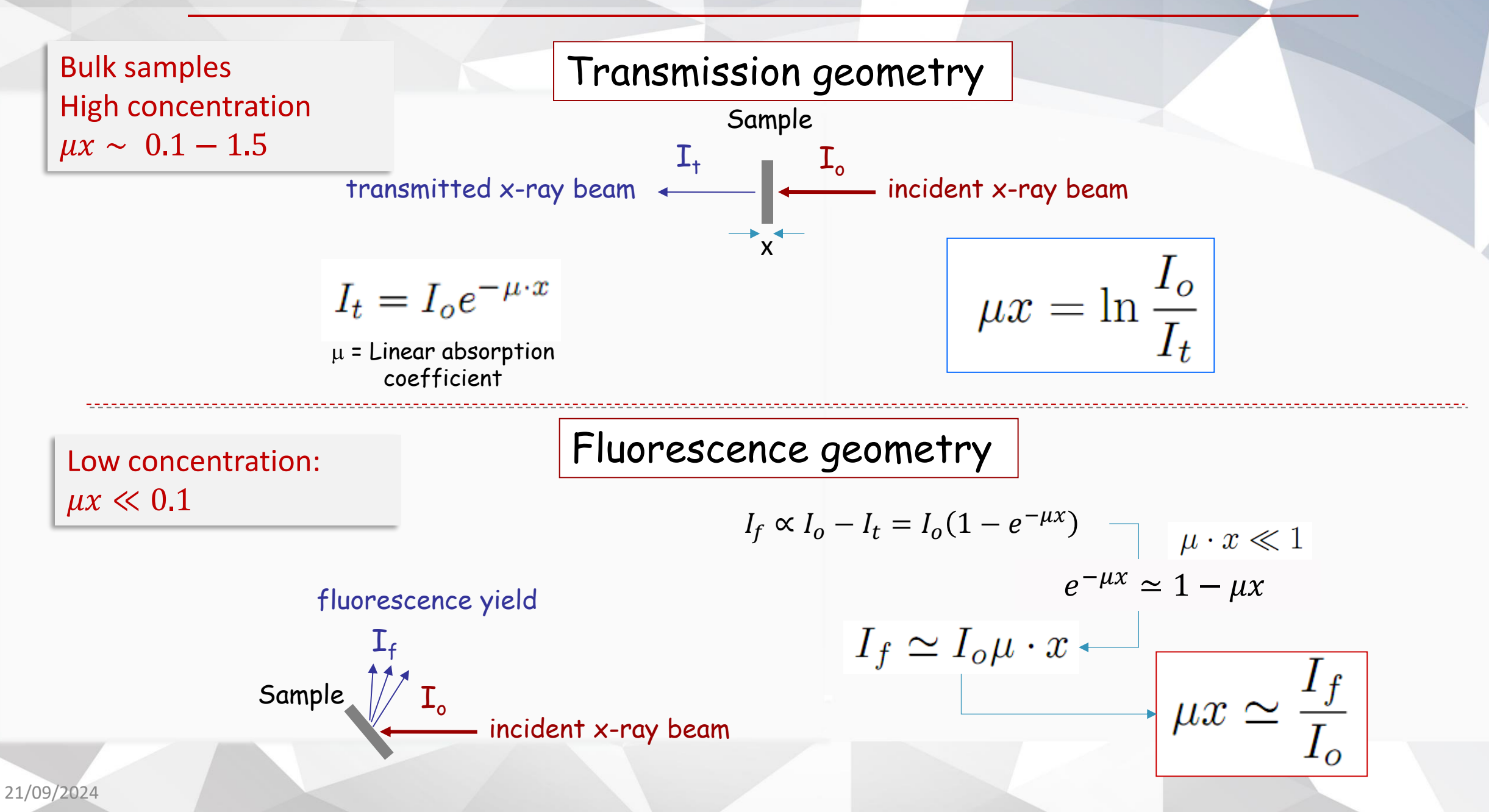

### File Format: search for the right columns

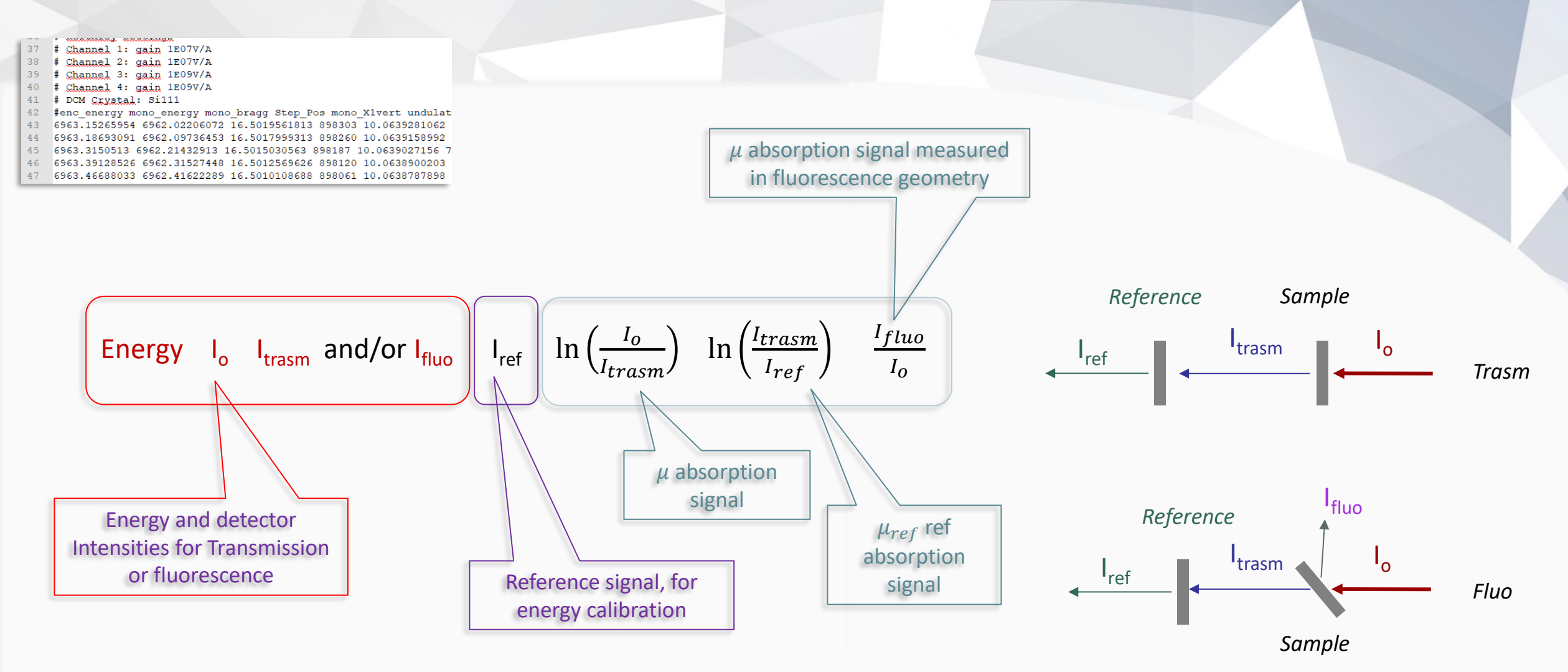

### **XAFS data analysis Software**

#### **IXAFS organization**

#### **IXAS RESOURCES**

#### XAS Research Review

- About Web Magazine
- Current Issue
- Future Issue
- Publishing Policy
- Manuscript Submission
- Manuscript Template
- Editors

#### News

IXAS Info Plaza

- Events
   Job and Fellowship Info
- FL Info Plaza

#### Archives

Related Organizations

Links to SR facilities
 Database

Supporting Corporations

XAFS Conferences

Previous XAFS Conferences

Recent Trends

Scientific Trends

XAFS 15 (2012)

XAFS 16 (2015)

XAFS 17

Photo Gallery

Books and Codes
 Miscellaneous
 Standardization

XAFS Standards & Criteria
 Background
 IXAS Strategy toward Standardization

Data Format

Tutorial materials

#### Demeter

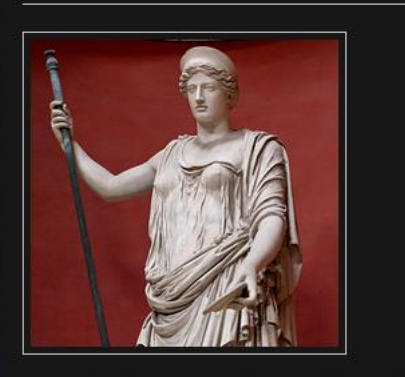

X-ray Absorption Spectroscopy Using Feff and Ifeffit. Windows Users:

Demeter © 2006-2015 Bruce Ravel

- Easy to use (not on Mac-OS!)
- free
- based on FEFF6 and IFEFFIT

#### bruceravel.github.io/demeter/

Simple and easy to use data analysis software, freeware, based on FEFF6 and IFEFFIT

#### Download and install it

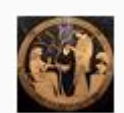

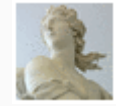

Google search: demeter EXAFS

http://www.ixasportal.net/ixas/

# **GnXAS** Software

#### **INTRODUCTION to GNXAS**

http://gnxas.unicam.it/pag\_gnxas.html

The GNXAS package is and advanced software for EXAFS data analysis based on multiple-scattering (MS) calculations and a rigorous fitting procedure of the raw experimental data. The main characteristic of the software are:

- atomic phase shifts calculations in the muffin-tin approximation based on atom selfconsistent relativistic calculations. Account for the neighbors is taken.
- Inclusion of inelastic losses through complex Hedin-Lundqvist potential.
- Calculation of MS signals associated with two, three, and four atom configurations using advanced algorithms.
- Use of an advanced fitting procedure that allows:
  - to fit simultaneously any number of spectra containing any number of edges,
  - to use directly the raw data without any pre-analysis,
  - to account for complex background multi-electron excitation features,
  - to use various model peaks for the pair, triplet and quadruplet distribution functions, including non Gaussian models and extremal cases. In all cases absolute parameters can be fitted,
  - to treat liquid phase or disordered systems and extract reliable g(r) functions in the short range,
  - to perform a rigorous statistical error analysis and plot two-dimensional correlation maps,
  - To provide a flexible scientific tool for EXAFS data analysis where the user has access to every stage of the calculation. GNXAS is not a black box.

The analysis of uncertainties and error bars is a key issue for reliable understanding and discussion of XAFS results.

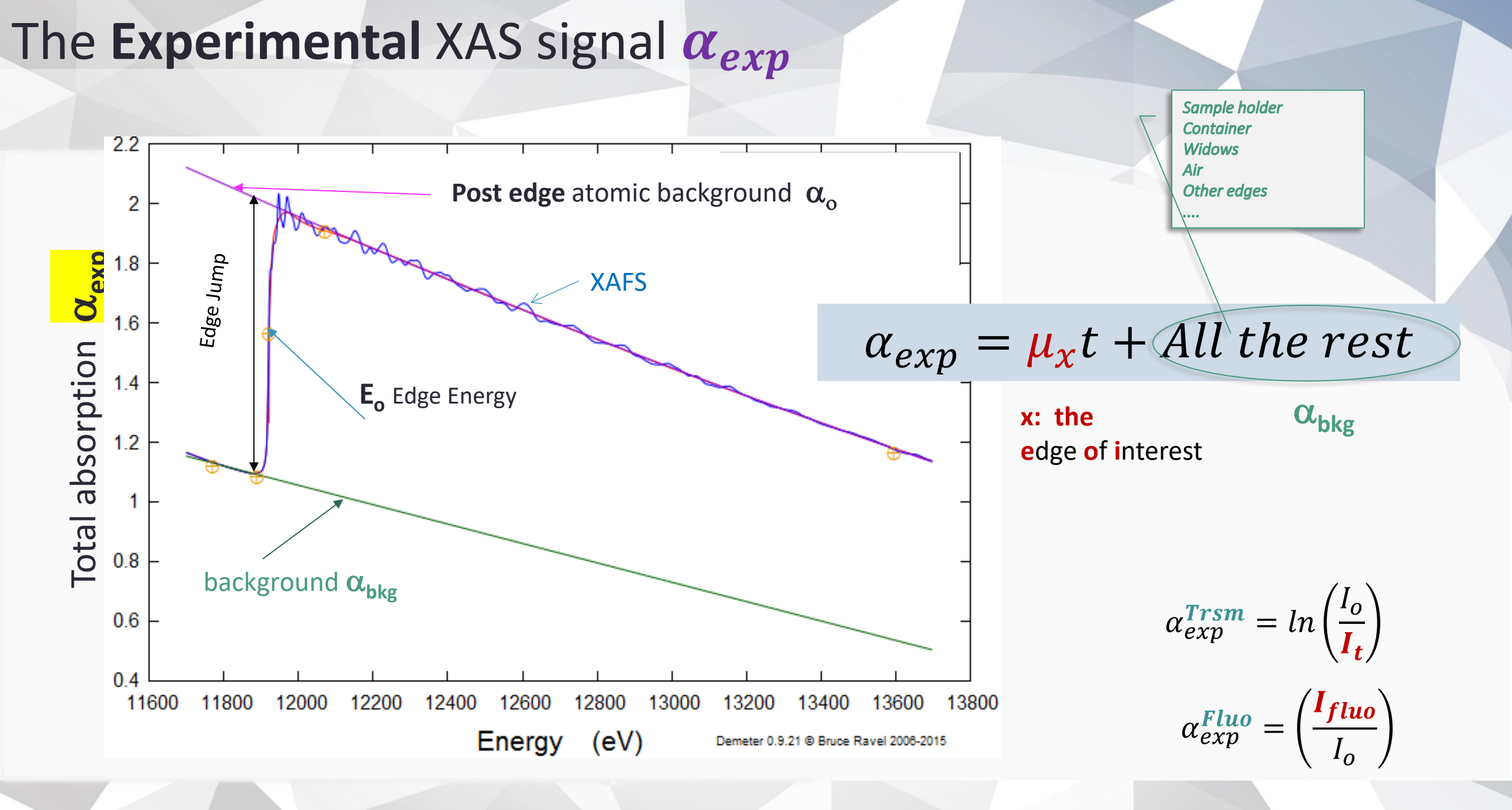

### Normalized XAS $\mu(E)$

### 1. Remove pre-edge

 $\mu_x t$  is the absorption due to the edge of interest

 $\alpha_{bkg}$  is the absorption due to **everything** except  $\mu_x t$ 

<u>Everything</u> being: other absorption edges, air, sample holder, matrices, chamber windows, etc...

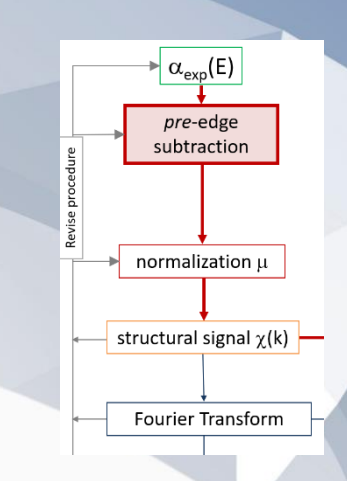

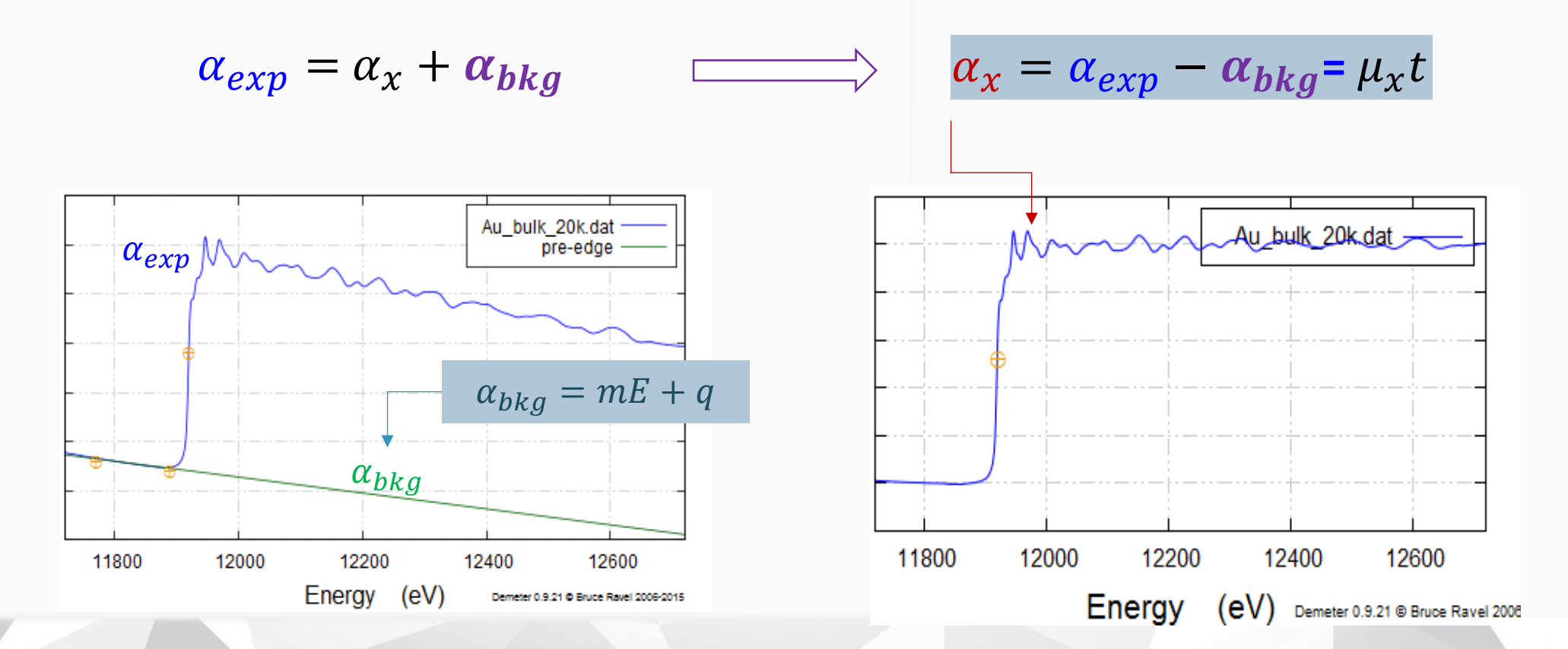

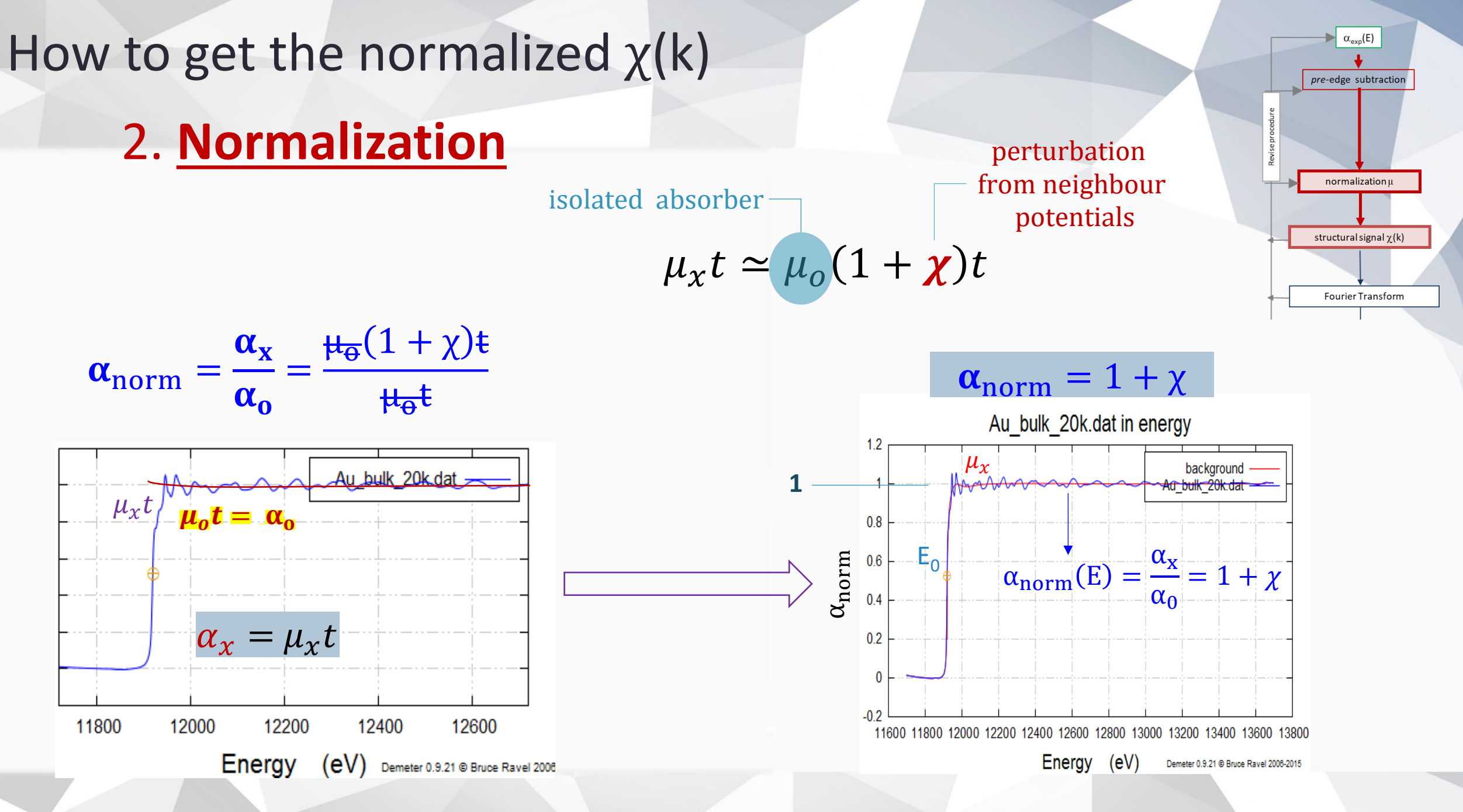

### How to get the normalized $\chi(k)$

### 2. Normalization

$$\alpha_{norm} = 1 + \chi$$

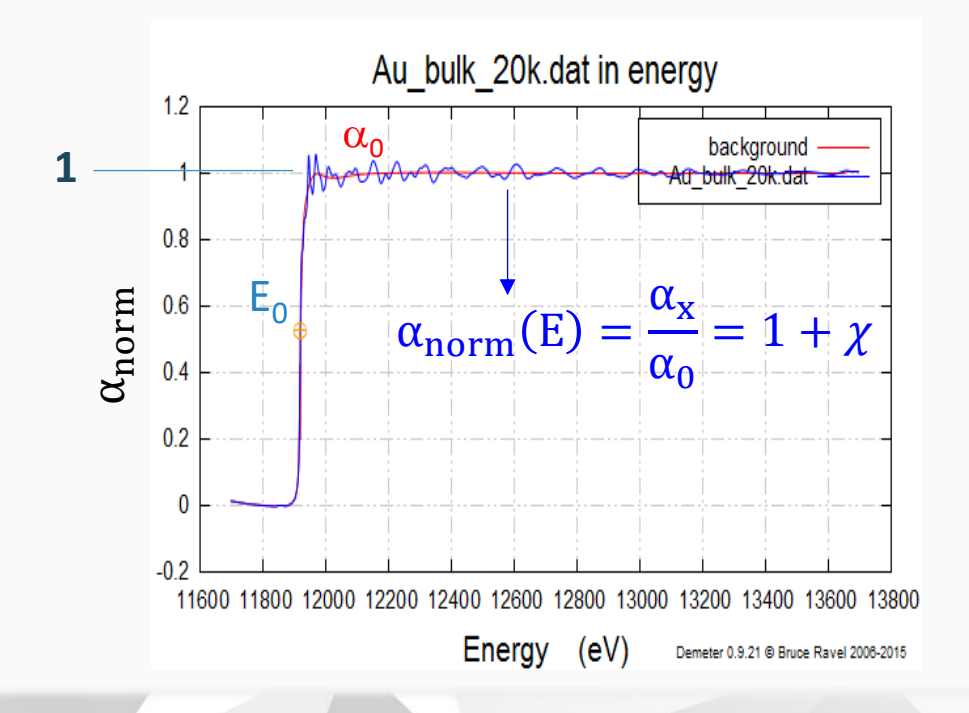

 $\alpha_0$  is calculated empirically as a smooth curve across the data.

- Requirements for  $\alpha_0$ :
- 1) <u>Smooth enough</u>

not to remove atomic structure features

2) Structured enough

to remove not structural background

All the programs for XAFS data analysis calculate  $\alpha_0$  applying different but equivalent methods

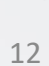

 $\alpha_{exp}(E)$ 

pre-edge subtractio

normalization  $\mu$ 

structural signal  $\gamma(k)$ 

Fourier Transform

How to get the normalized  $\chi(k)$ 3. the **structural EXAFS** signal  $\chi$ 

$$\alpha_{norm} = (1 + \chi)$$

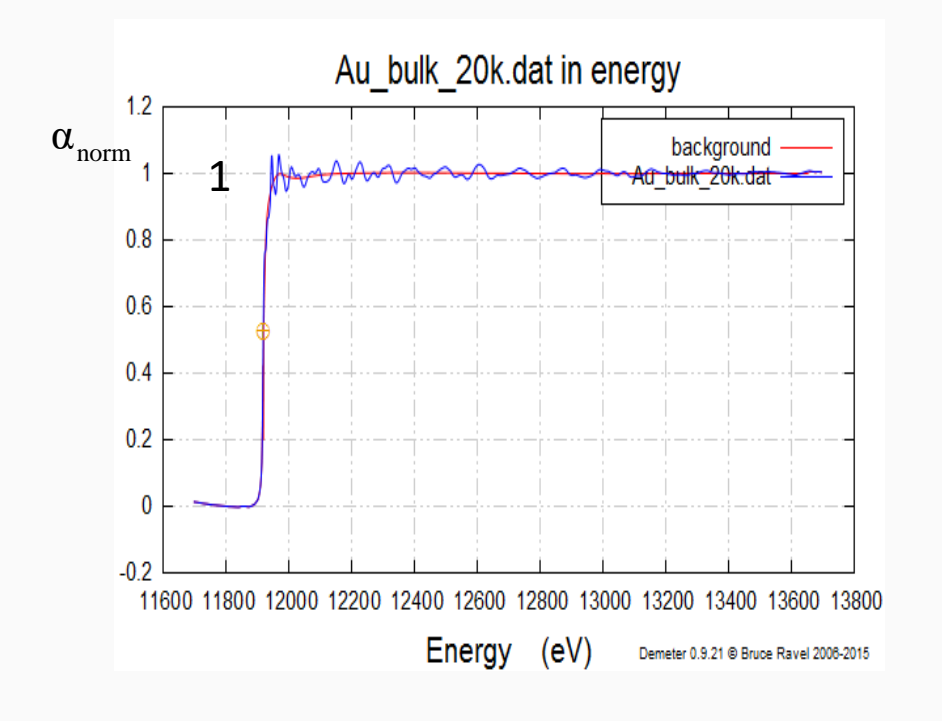

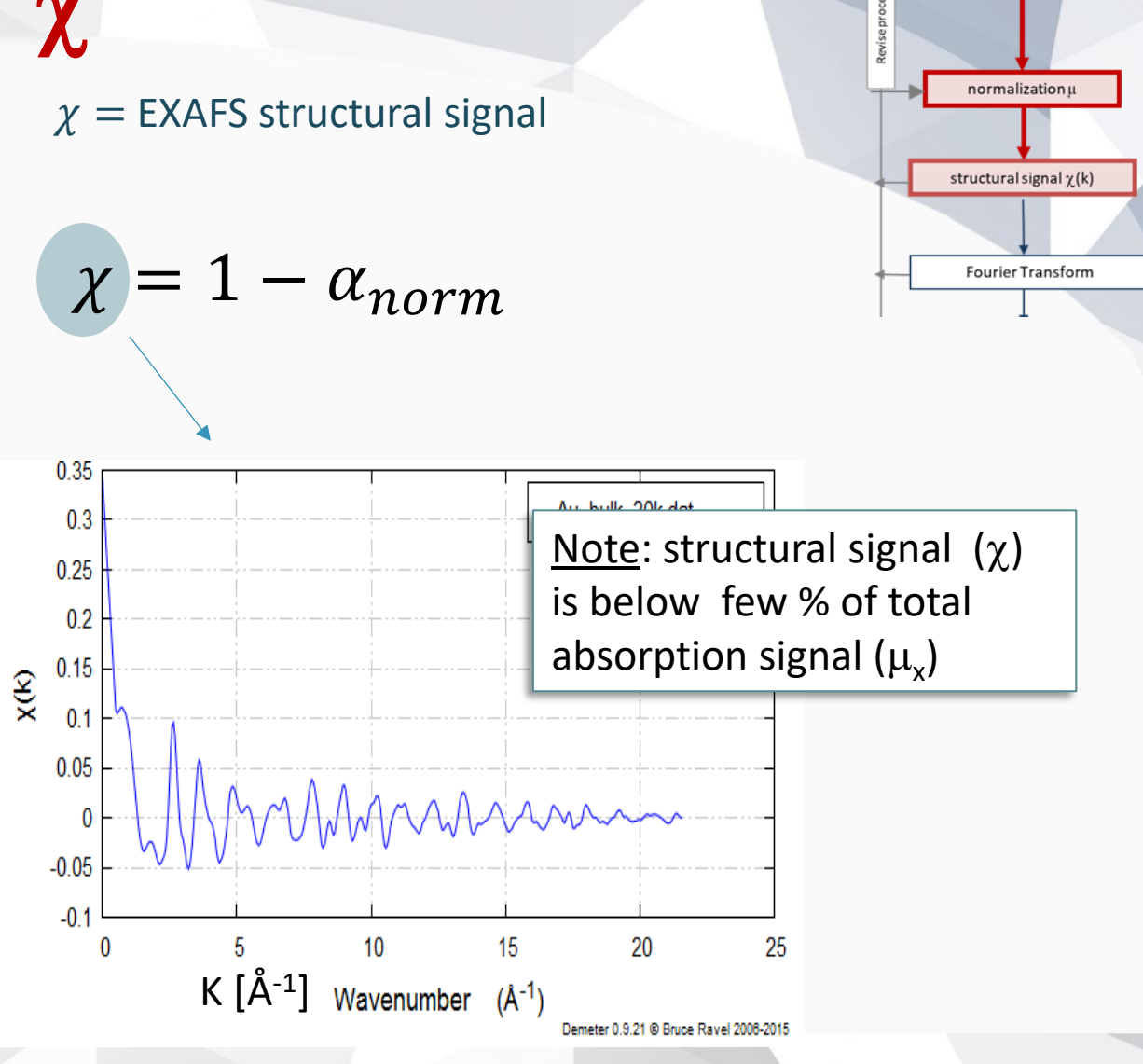

 $\alpha_{exp}(E)$ 

pre-edge subtraction

# How to get the normalized χ(k)4. the photoelectron wave vector k

$$\chi(k) = \frac{1}{k} \sum A_j \sin(2kr_j + \psi_j) \qquad k =$$

$$x = \frac{1}{\hbar} \sqrt{2m_e(E - E_o)}$$

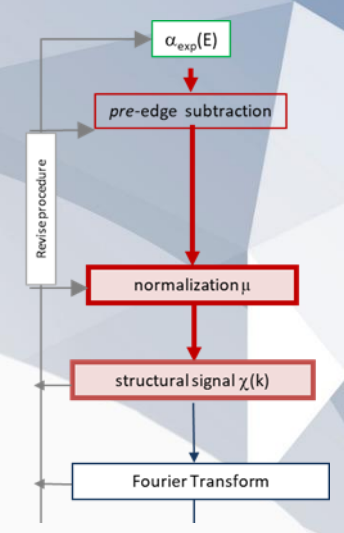

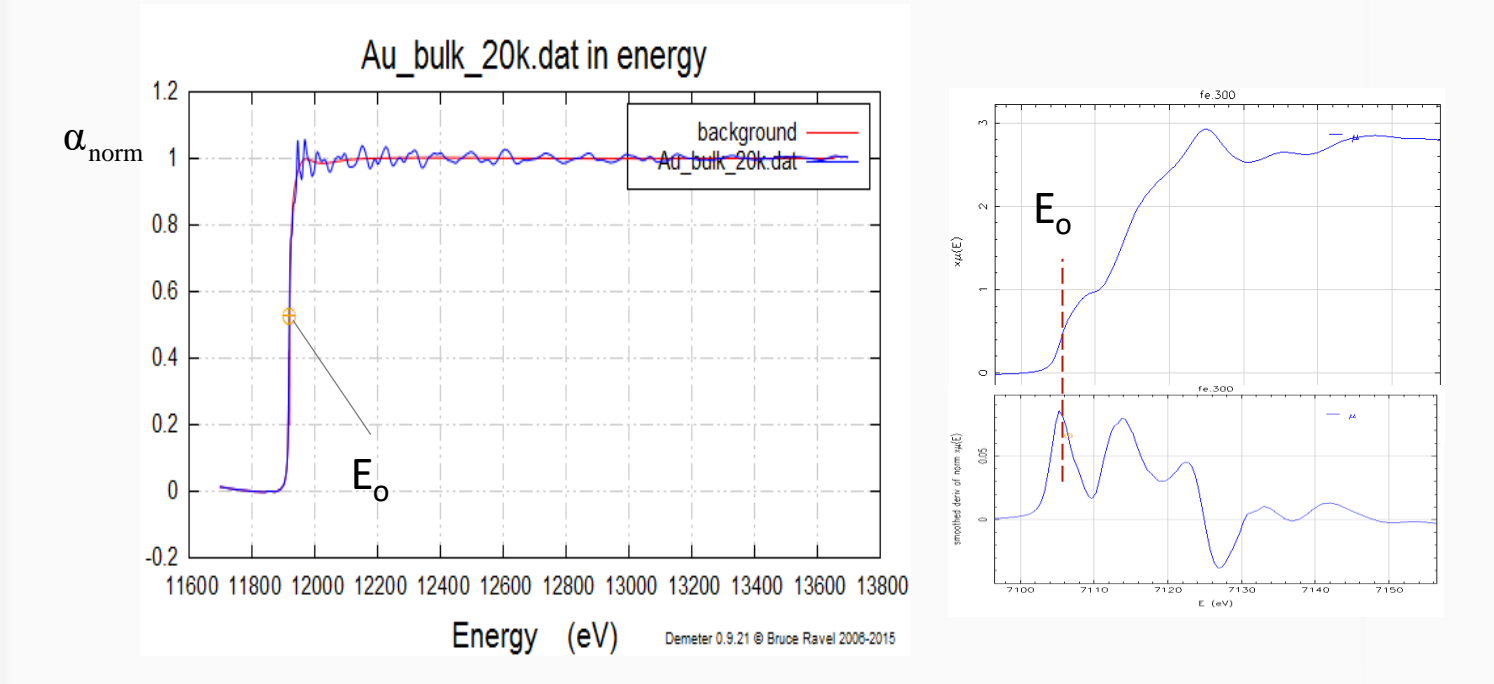

Edge energy is selected (*roughly*)

 $\label{eq:metals} \begin{array}{l} \underline{\text{Metals}}: \text{ at the first inflection point of } \alpha_{\text{nor}} \\ \underline{\text{Oxides}}: \text{ where } \alpha_{\text{nor}} \simeq \textbf{0.5} \end{array}$ 

It will be refined during the analysis.

#### → α<sub>exp</sub>(E) Qualitative local structure: pseudo distribution function pre-edge subtraction Cu 3. Fourier transform (k-weight) α<sub>o</sub> normalization cu\_foil\_10k.dat in R space structural signal χ(k) cu\_foil\_10k.dat in k space 0.16 0.5 Fourier Transform 0.14 Magnitude cu\_foil\_10k.dat 0.4 (\_\_\_\_\_) 0.12 0.1 0.3 |X(R)|-0.08 0.2 X(k) 0.06 0 0.04 0 0.02 0 -0.1 2 3 5 6 0 02 Radial distance (Å) 0.8 cu\_foil\_10k.dat 0.6 (A<sup>-1</sup>) 0.4 0.2 0 k X(k) -0.2 -0.4 -0.6 -0.8 cu\_foil\_10k.dat in R space -1 -1 2 8 7 cu\_foil\_10k.dat Magnitude 6 (A<sup>-3</sup>) 6 (A<sup>-2</sup>) 5 2 15-0X XS 3 -2 2 <mark>к</mark>2 -6 2 3 5 6 0 -8 12 0 2 6 8 10 14 16 18 Radial distance (Å) Wavenumber (Å-1)

α<sub>exp</sub>(E)

pre-edge subtraction

 $\alpha_0$  normalization

structural signal  $\gamma(k)$ 

ourier Transforn

Qualitative local structure: pseudo distribution function

### 3. Fourier transform

|FT| shows more <u>intuitively</u> the main structural features in the real space: the FT modulus represents a **pseudo-radial distribution function** modified by the effect of <u>amplitude</u>, <u>phase</u> and <u>mean free path</u> parameters.

Peak positions (phase shift corrected)= > neighbour shellsPeak amplitude and shape= > number and type of neigbours

$$\chi(k) = \frac{1}{k} \sum A_j \sin(2kr_j + \psi_j)$$
$$A_j = S_o^2 \frac{N_j}{R_j^2} |f_j| e^{-2k^2 \sigma_j^2} e_j^{-\frac{2r_j}{\lambda}}$$

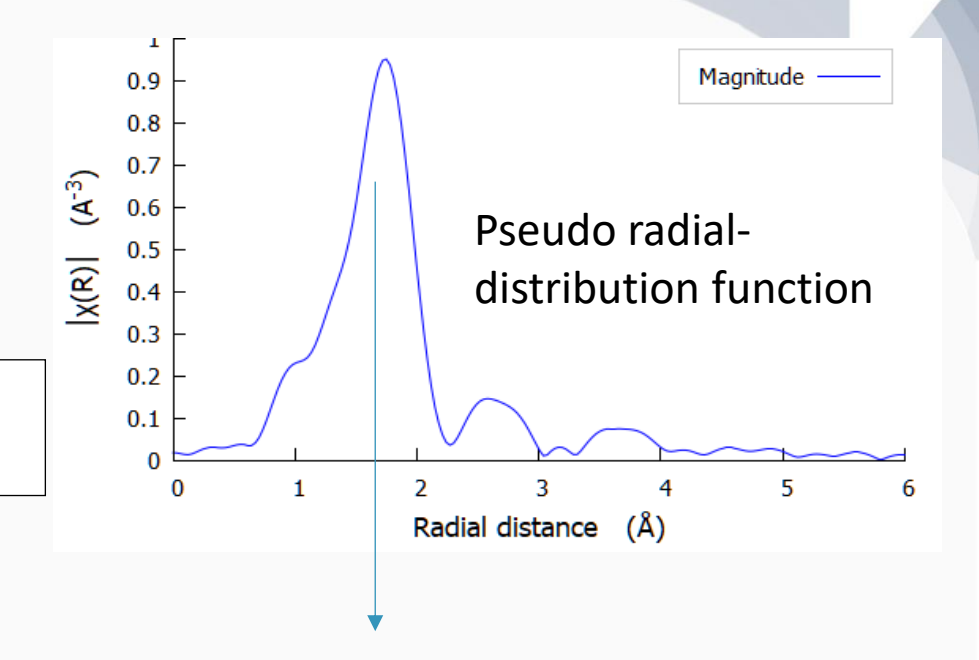

 $R_{true} \simeq R_{FT} + 0.5 \text{\AA}$ 

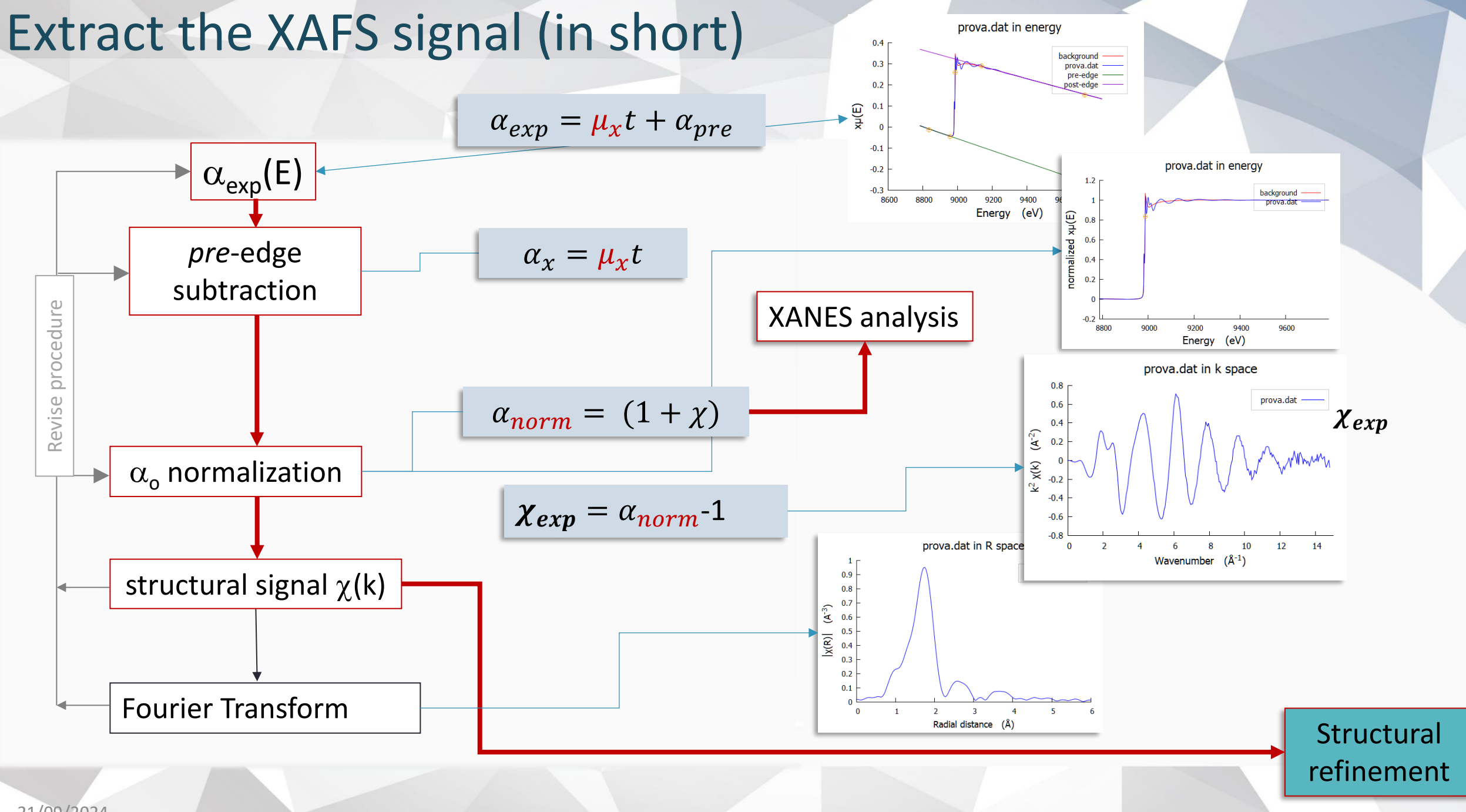

### **Check your data:**

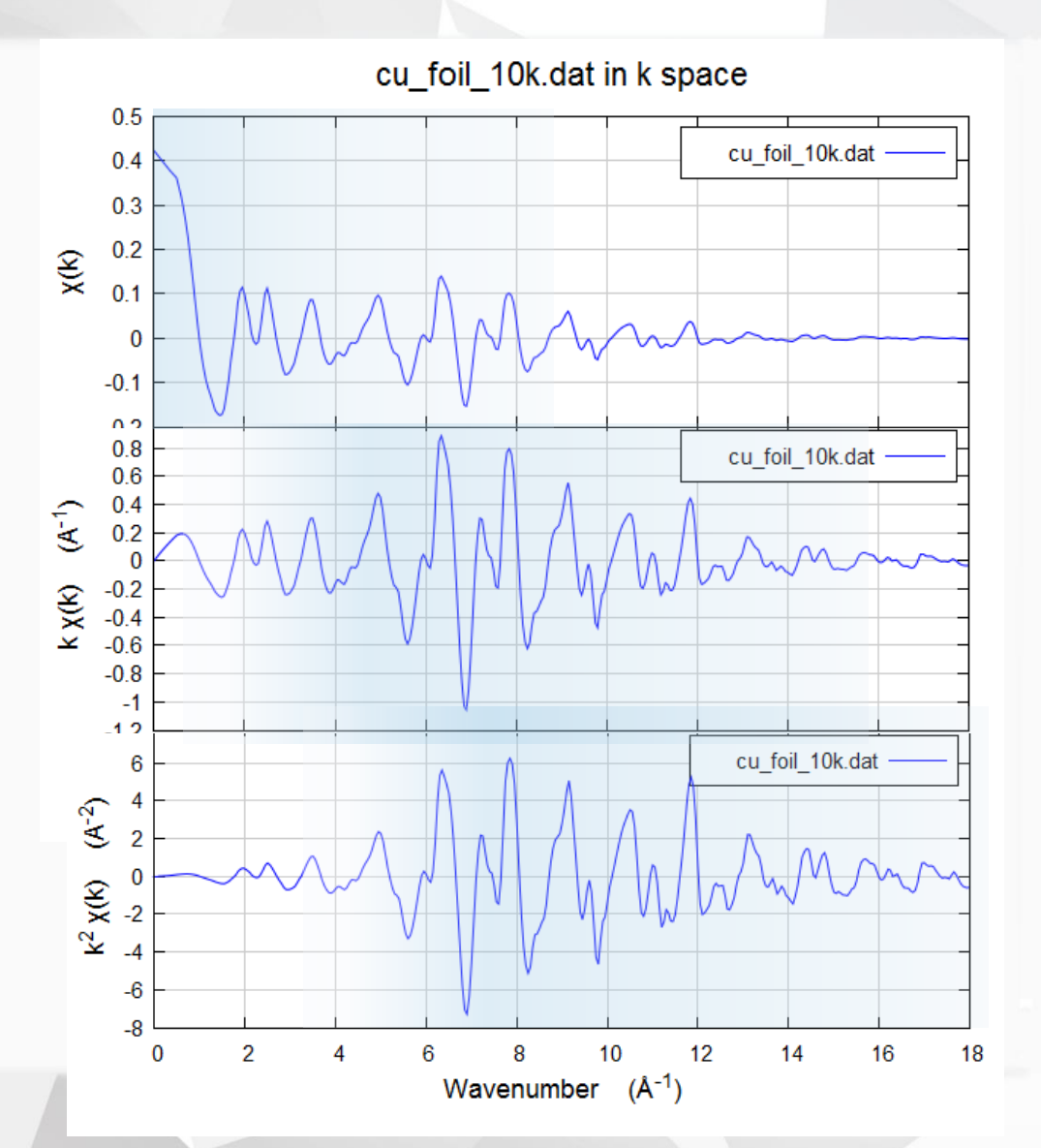

### Inspect k<sup>n</sup>χ(k)

 $k^n\chi(k)$  weighting highlights different features in the spectrum: high (low) n enhance high (low) k-regions

Note: low k-region (k<3) is generally affected by larger inaccuracies and is difficult to analyse due to multiple scattering contributions (XANES-FMS region) and other not linear effects (mean free path)

### Check the FT

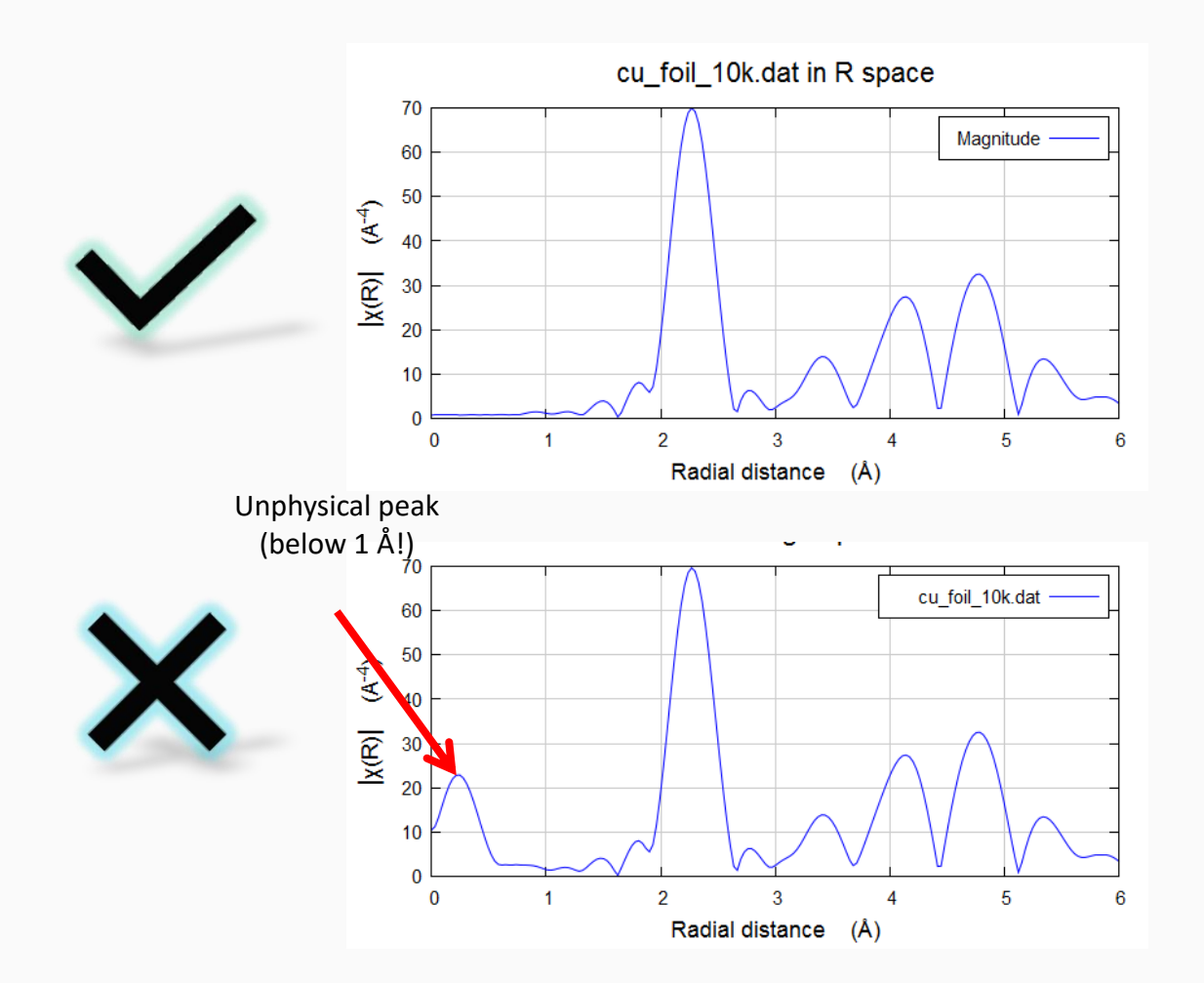

FT features: Artifacts, distortions, noise, may suggests bad extraction, noise on the data, etc...

i.e.: intense peaks in the low R region (≈ less than 1Å) may signify errors in the extractions  $\alpha_{exp}(E)$ 

pre-edge subtraction

 $\alpha_o$  normalization

structural signal χ(k)

ourier Transforn

Fourier Filtering

### Qualitative local structure: pseudo distribution function

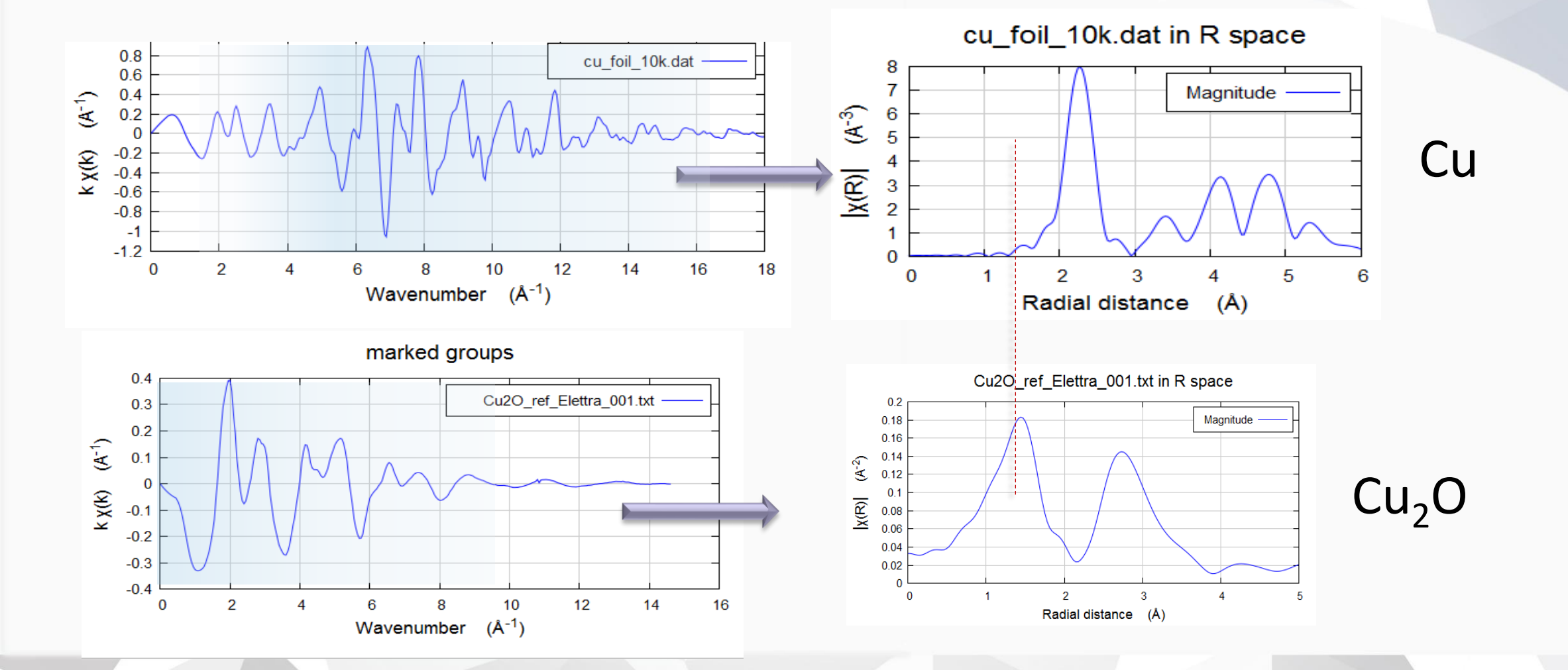

### Qualitative local structure: pseudo distribution function

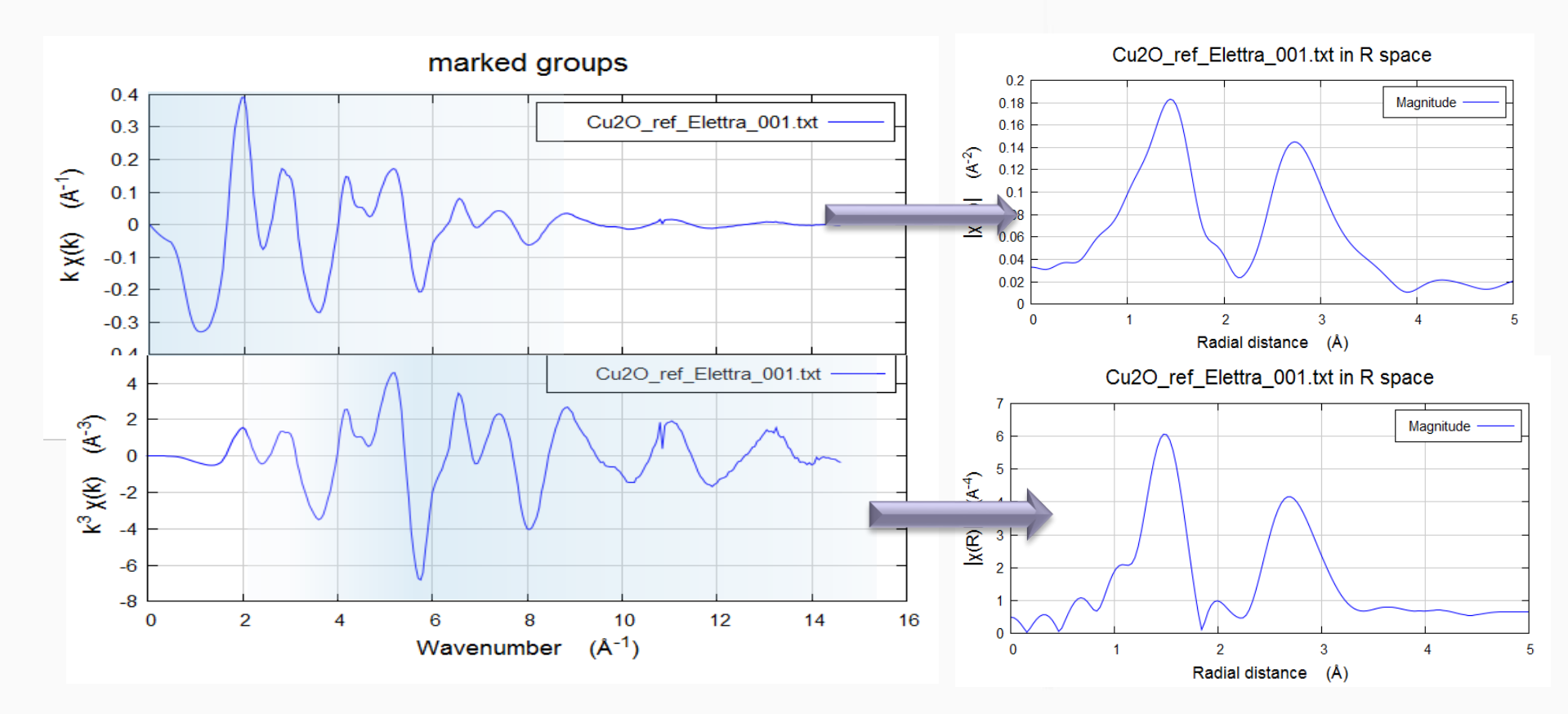

Cu<sub>2</sub>O

## Software

Download Demeter and install it
Start Athena

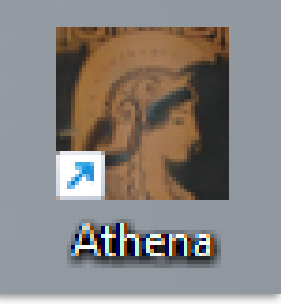

Starting XAFS data analysis on IOS may be a challenging task !

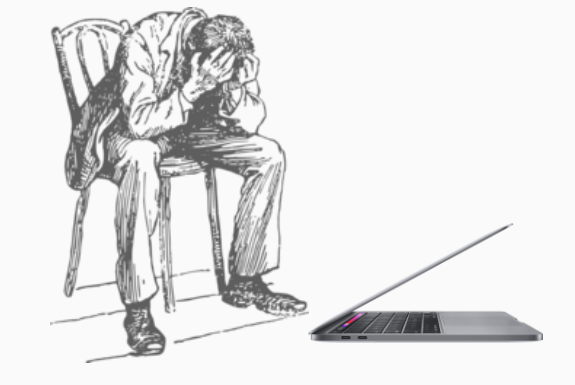

21/09/2024

## Hands-on

### https://tinyurl.com/Xafs2024

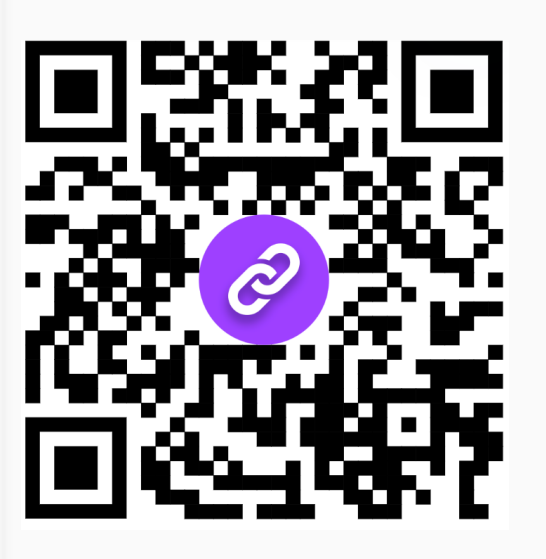

👼 BiLaFeO\_LCA

👼 Cu-complex

👼 ok\_Cu\_Foil

👼 ok\_Fe\_foil

👼 Iridium\_XANES

https://tinyurl.com/Xafs2024DB

Cu-Complex (Amorphous)
 Cu K edge XAFS (fcc)
 Fe K edge XAFS (bcc)

### Structure Visualizers

VESTA Visualization for Electronic and STructural Analysis

http://jp-minerals.org/soft/en/

Google search: Vesta Download

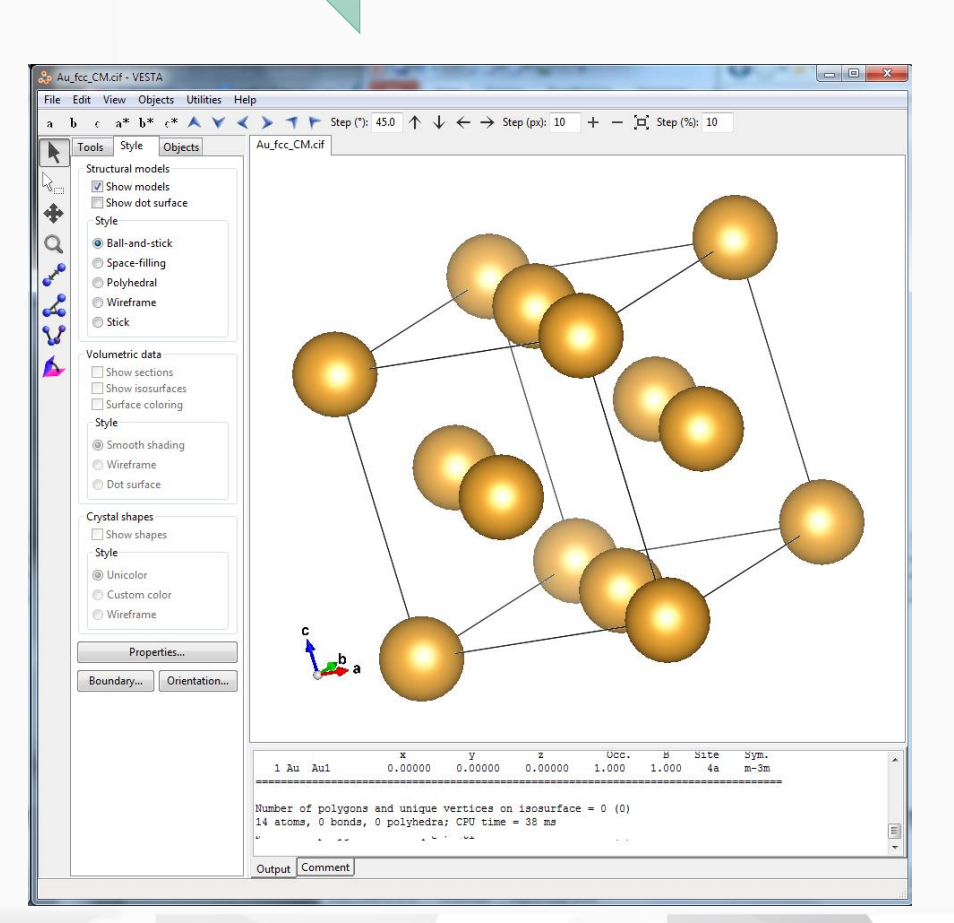

Download it

### Cu-Complex Cu\_Complex8

- Import files
- Take confidence with the GUI
- Use automatic extraction
- check extraction parameters and procedures
- save files and plots

| 35  |            |          |          |         |
|-----|------------|----------|----------|---------|
| DFT | simulation |          |          |         |
| Cu  | 0.00000    | 0.00000  | 0.00000  | 0.00000 |
| N   | 1.77890    | 0.14844  | -1.16253 | 2.13025 |
| N   | 1.11941    | -0.19745 | 1.80976  | 2.13712 |
| Р   | -1.32133   | 1.85547  | -0.08482 | 2.27945 |
| Р   | -1.01833   | -1.98718 | -0.46346 | 2.28050 |
| Ν   | 2.90255    | 0.58244  | -0.52071 | 3.00585 |
| Ν   | 2.38749    | 0.30983  | 1.80623  | 3.00975 |
| С   | 2.69897    | 1.25819  | 0.74902  | 3.07059 |
| С   | 2.22515    | -0.50587 | -2.24895 | 3.20390 |
| С   | 1.11069    | -1.11210 | 2.79534  | 3.20692 |
| С   | -3.10470   | 1.76240  | 0.58409  | 3.61751 |
|     |            |          |          |         |

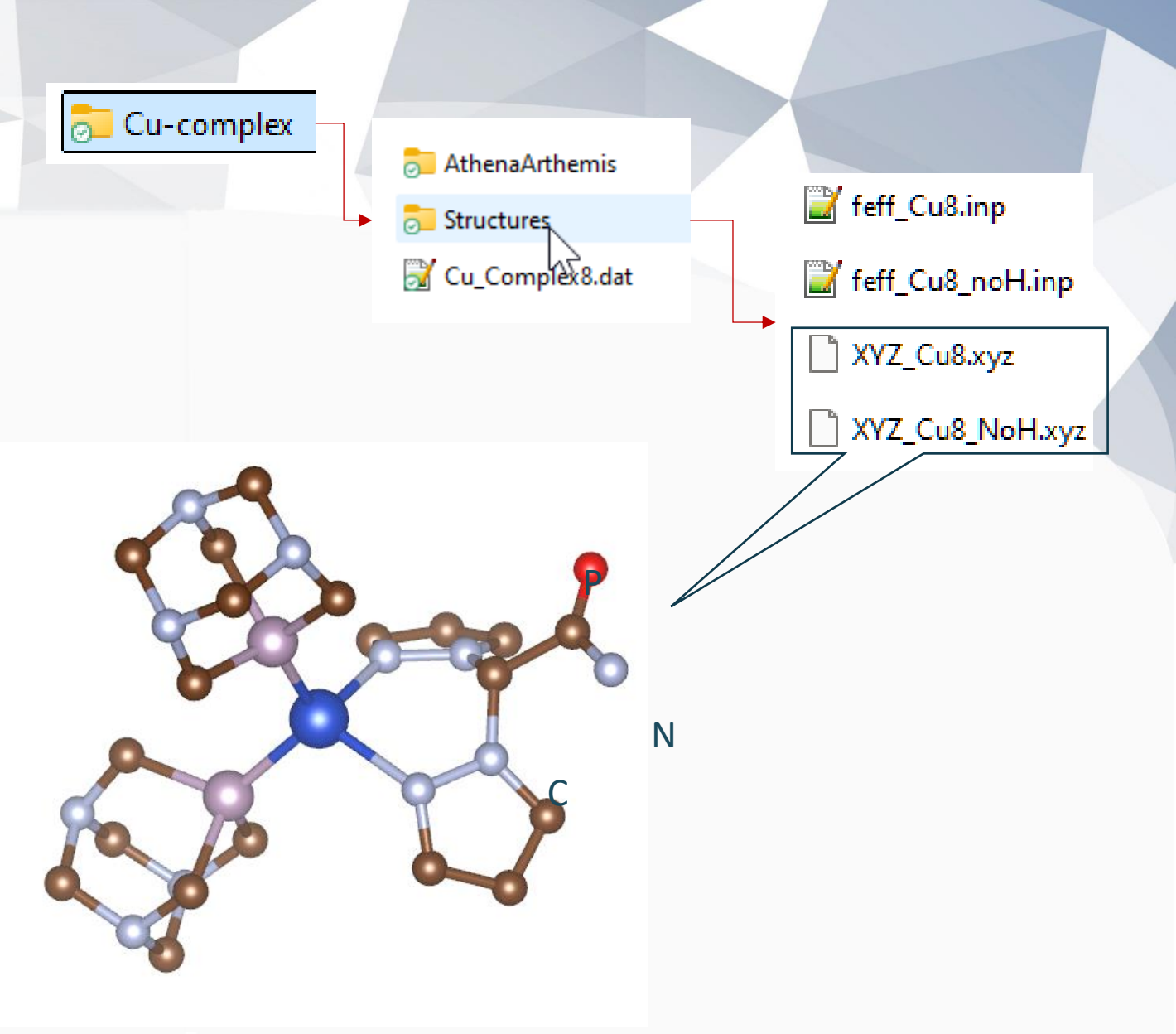

### **Cu-Complex**

- Import files

Cu\_Complex8.dat

- Take confidence with the GUI
- Use automatic extraction
- check extraction parameters and procedures
- save files and plots

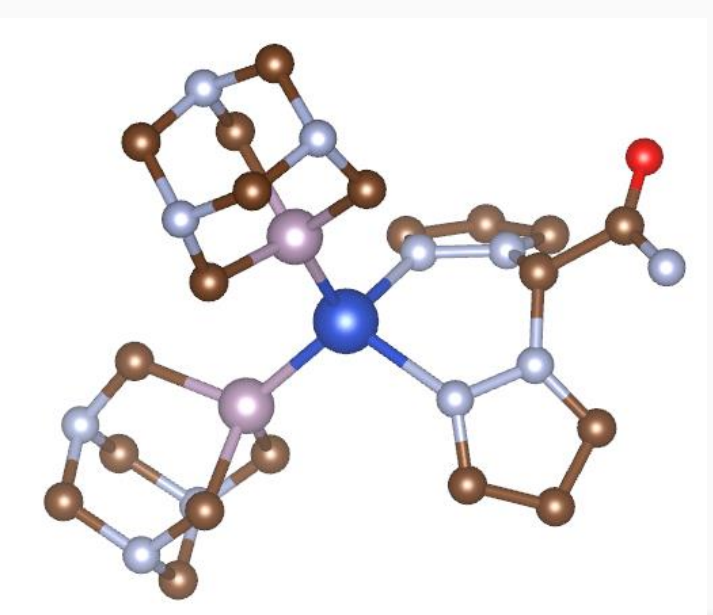

|                                                                                                    | 0.3                   |
|----------------------------------------------------------------------------------------------------|-----------------------|
|                                                                                                    |                       |
|                                                                                                    |                       |
| File Group Energy Mark Plot Freeze Merge Monitor Help                                                                                                    | -0.1                  |
| * <untitled> Save A U I</untitled>                                                                                                    |                       |
| Main window V                                                                                                    | -0.3                  |
| Current group: Cu_Complex8_Absorption_N.dat Datatype: xmu  Freeze                                                                                                    | chergy (ev)           |
| File C:\Users\carlo\Desktop\Cu-complex\Cu_Complex8_Absorption_N.dat                                                                                                    | R-space               |
| Element 29: Copper $\checkmark$ Edge $\kappa$ $\checkmark$ Energy shift $0$ Importance 1                                                                                                    | 1                     |
|                                                                                                    | 0.8 -                 |
| Normalization and background removal parameters                                                                                                    | 0.0 F / 1 S           |
| E0 8986.68 O Normalization order () 1 () 2 () 3                                                                                                    | S 0.2                 |
| Pre-edge range -150.000 💿 to -30.000 💿 🗹 Flatten normalized data                                                                                                    |                       |
| Normalization range 50,000 O to 800 O Edge step 0.3709005 fix                                                                                                    |                       |
|                                                                                                    | -0.8                  |
| Rbkg 10 + k-weight 2 Spline clamps                                                                                                    |                       |
|                                                                                                    | Padial distance (Å)   |
|                                                                                                    | Radial distance (A)   |
| Spline range in E 0 to 841.65888 0 high Strong ~                                                                                                    |                       |
| Standard None                                                                                                    | E k R q kq            |
|                                                                                                    | E k B a               |
| Forward Fourier transform parameters                                                                                                    |                       |
| k-range 3,000 (in to 12,863 (in the second second s |                       |
| arbitrary k-weight 0.5 Dhase correction                                                                                                    | 00 01 02 03 0 kw      |
|                                                                                                    | Plot in R-space ~     |
| Backward Fourier transform parameters                                                                                                    | Magnitude Magnitude   |
| K-range 1 O to 3 O dK 0.0 Window Hanning V                                                                                                    |                       |
| Plotting parameters                                                                                                    | Real part Real part   |
| Plot multiplier 1 v-avis offset 0                                                                                                    | Imag. part Imag. part |
| y axis offset                                                                                                    | Vindow Vindow         |
|                                                                                                    |                       |

Energy

0.4

k-space

Wavenumber (Å<sup>-1</sup>)

q-space

Wavenumber (Å<sup>-1</sup>)

12 14

4 6 8 10

0.8

-0.6 -0.8 0 2 4 6 8 10 12 14

0.8 0.6

0.4

-0. -0.6 -0.

> 0 2

A-2)

Cu\_Complex8

### 1. Cu K edge XAFS

#### **Basic features**

- 1. Import data
- 2. E, K, R, Q figures and plot parameters

6

7

8-10

11

#### Modify extraction parameters

- 3. R<sub>bkg</sub>
- 4. Edge Energy and step
- 5. Normalization order
- 6. Normalization range
- 7. Spline range

#### <u>k-Weighting</u>

- 8. FT range
- 9. FT window
- 10. FT weight

#### **Back Fourier**

11. Range and window

| Athena [XAS data processing]                                                                  |                       |
|-----------------------------------------------------------------------------------------------|-----------------------|
| File Group Energy Mark Plot Freeze Merge Monitor Help                                         |                       |
| * Gold Save A U I                                                                             | cu_foil_10k.dat       |
| Main window                                                                                   |                       |
| Current group: cu_foil_10k.dat 4 Datatype: xmu 3 ze                                           |                       |
| File C:\Users\CarloNew\Dropt io_Malu_2015\dati\Cu_Foil\cu_foil_10#:dat                        | <u>с</u>              |
| Elemen <sup>•</sup> 29: Copper Edge K • Energy shift 0 Importance 1                           |                       |
| Background removal and normalization parameters                                               |                       |
| E0 8977.58 O Rbkg 1.0 Flatten normalized data                                                 |                       |
| Algorithm Autobk - k-weight 2 Normalization order 1 2 3                                       |                       |
| Pre-edge range -150.000 (a) to -30.000 (b) Edge step 2.3266765 (c) fix                        |                       |
| Normalization range 150.000 (a) to 2284.890 (b) Spline clamps                                 | 2                     |
| Spline range in k 0 ito 25.019 iv None -                                                      |                       |
| Spline range in E 0 o to 2384.8608 high Strong                                                |                       |
| Standard None                                                                                 |                       |
| Forward Fourier transform parameters                                                          | Plotting k-weights    |
| k-range 3.000 o to 23.019 o dk 1 window Hanning ▼                                             |                       |
| arbitrary k-weight 0,5 🔲 phase correction                                                     |                       |
| Backward Fourier transform parameters                                                         | Plot in R-space 🔹     |
| R-range 1 O to 3 O dR 0.0 window Hanning -                                                    | Magnitude Magnitude   |
| Plotting parameters                                                                           | Real part 🔿 Real part |
| Plot multiplier 1 y-axis offset 0                                                             | Imag. part Imag. part |
|                                                                                               | Window                |
|                                                                                               |                       |
|                                                                                               |                       |
|                                                                                               | Rmin 0 Rmax 6         |
| Imported cu_foil_10k.dat from C:\Users\CarloNew\Dropbox\Seminario_Malu_2015\dati\Cu_Foil\cu_f | foil_10k.dat          |

21/09/2024

#### Note:

21/09/2024

# Always save data and project for future use you have many options!

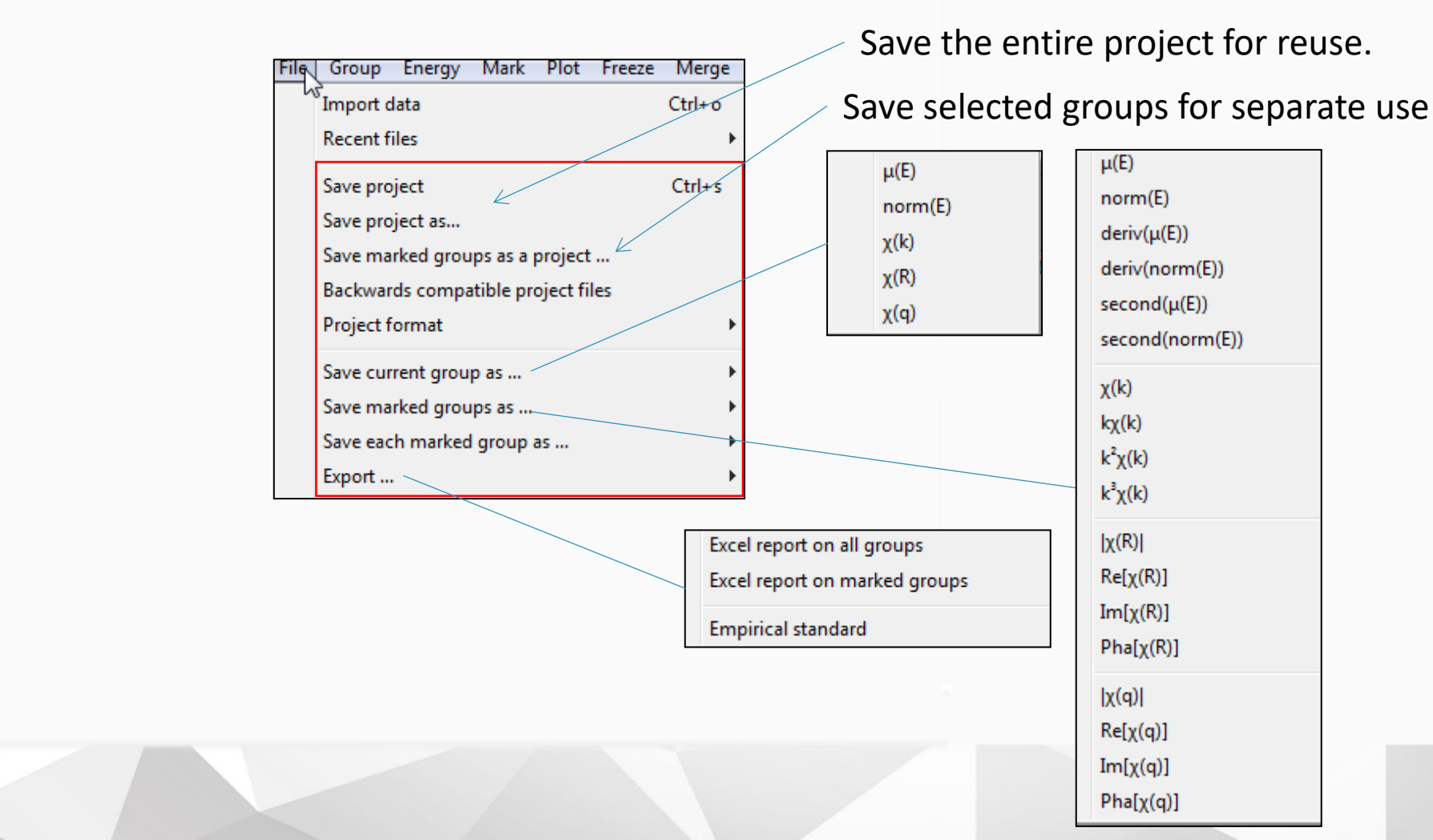

### Crystallographic structures DBs

### http://www.webelements.com/

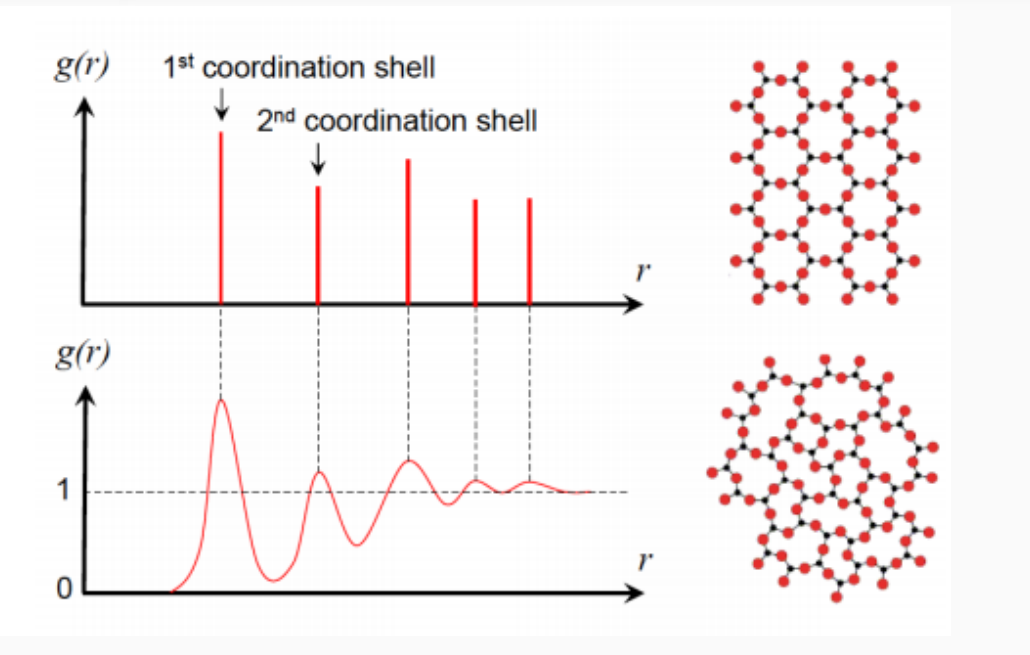

- Crystallography Open Database (COD) www.crystallography.net
- WWW-MINCRYST

database.iem.ac.ru/mincryst/

- American Mineralogist Crystal Structure DB
- rruff.geo.arizona.edu/AMS/amcsd.php
- ICSD: inorganic chemistry database (guest) FIZ Karlsruhe
- Google Scholar
- http://www.webelements.com/

Chemical bonds locally preserve also in disordered phases distances and angles like the crystallographic counterparts

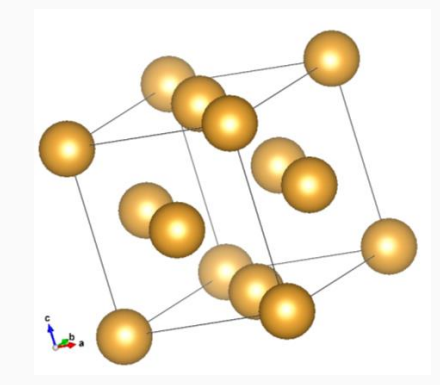

### 4. Fe (bcc) and Cu (fcc) XAFS

Compare Cu and Fe EXAFS data: shows the effect of different crystallographic structure

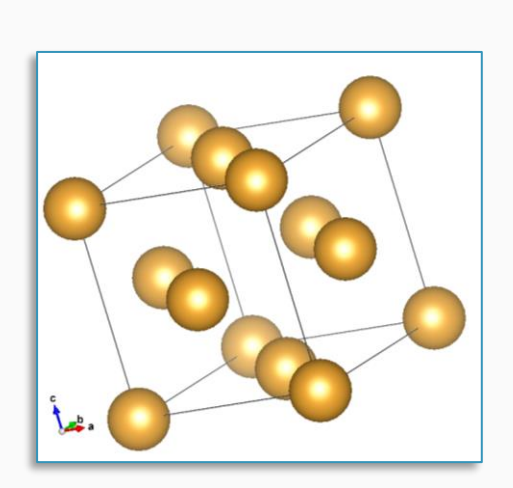

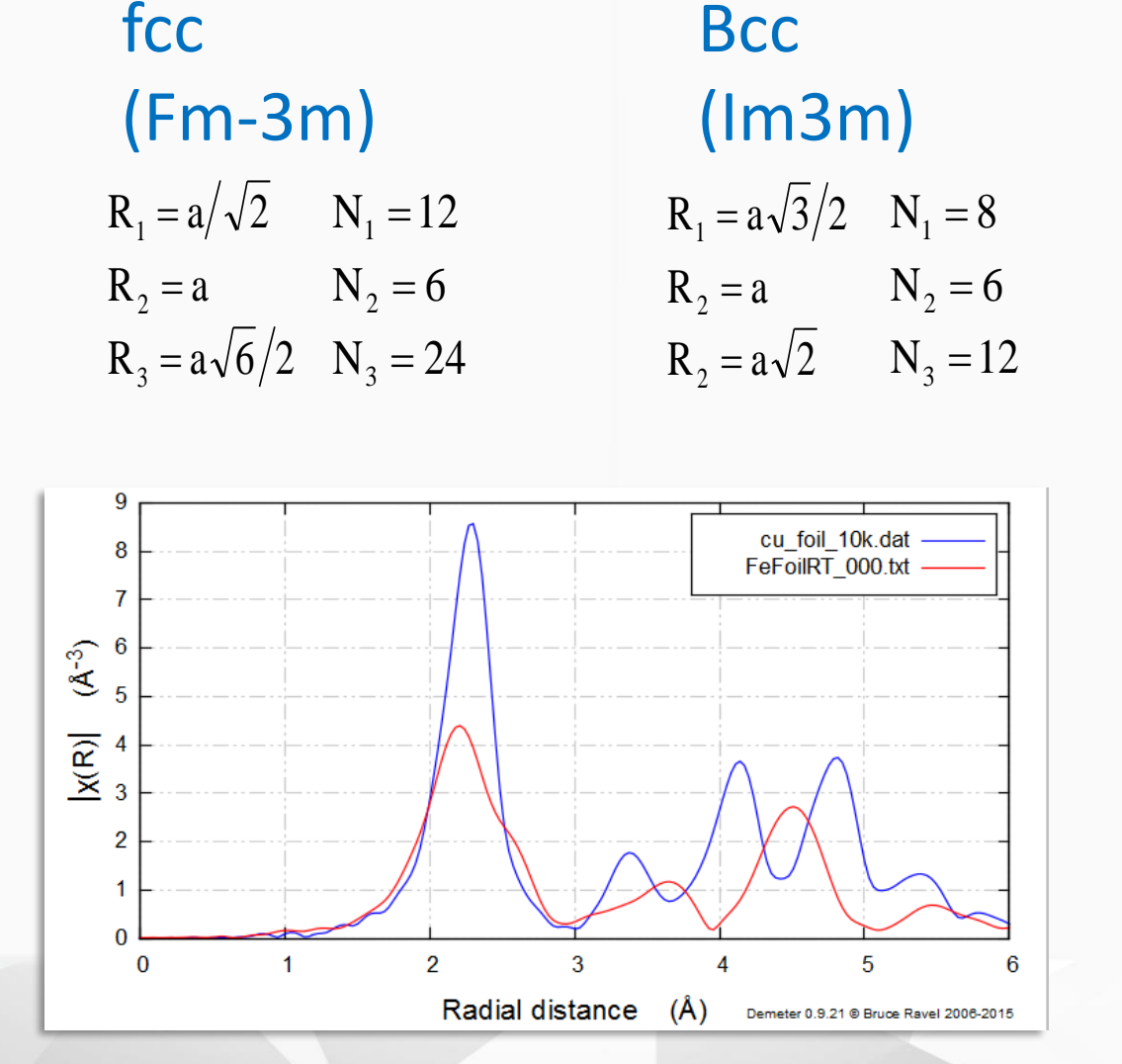

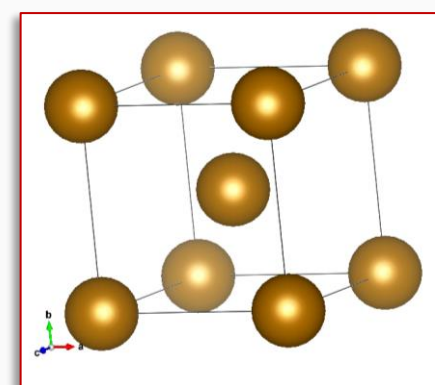

21/09/2024

### XAFS data analysis: Overview

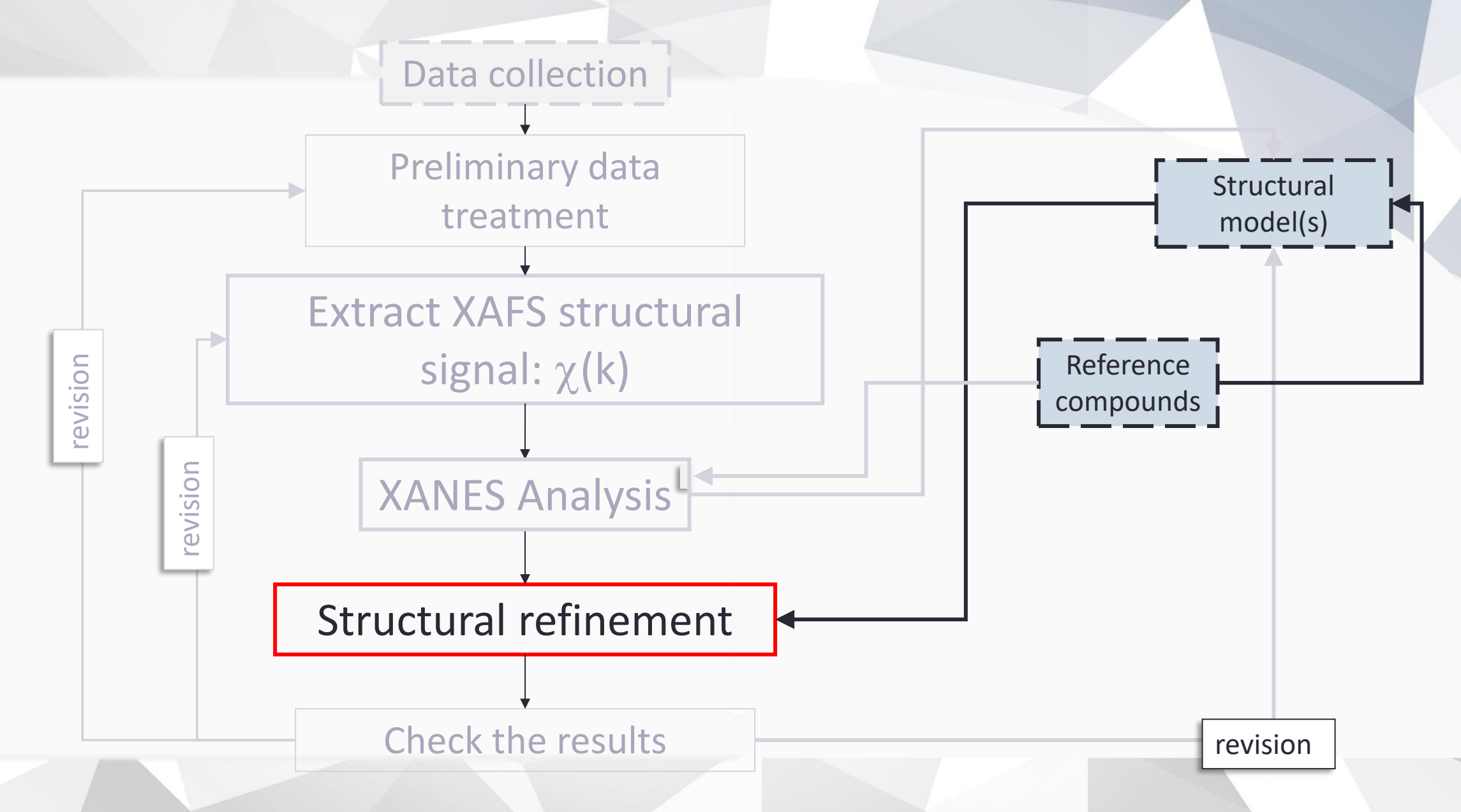

### The EXAFS standard formula

$$\chi_j(k) = \frac{1}{k} \frac{A_j(k, R_j)}{k} \sin\left(2kR_j + \phi_j(k)\right)$$

$$\frac{A_j(k,R_j)}{R_j^2} = \frac{S_o^2 N_j}{R_j^2} |f_j(k,R_j)| e^{-2k^2 \sigma_j^2} e^{-\frac{2R_j}{\lambda}}$$
$$k = \frac{2\pi}{\lambda_e} = \hbar^{-1} \sqrt{2m_e(E-E_o)}$$

#### parameters

λ

 $f_i(k, R_i)$  = photo-electron scattering amplitude

- $\phi_i(k)$  = photo-electron scattering phase
  - = photo-electron mean free path
- $S_o^2$  = many body losses
- $E_o$  = Edge energy shift

#### Structure

- $N_i$  = multiplicity (coordination number)
- *R<sub>i</sub>* = half path length (coordination distance)
- $\sigma_j^2$  = variance of the path length distribution (Mean Square Relative Displacement: MSRD)

### *Structural model & Data refinement*

#### We will analyze Cu Complex8 EXAFS

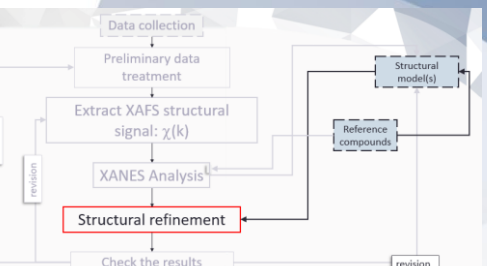

\* This feff6 file was generated by Demeter 0.9.26 \* Demeter written by and copyright (c) Bruce Ravel, 2006-2018 HOLE 1 1.0 \* FYI: (Cu K edge @ 8979 eV, 2nd number is S0^2) CONTROL 1 1 1 1 0 0 PRINT 1 0 Ν RMAX 7.0 POTENTIALS Ν \* ipot Z tag 29 Cu Ν 3 15 📝 feff\_Cu8.inp С Ρ ∐ feff\_Cu8\_noH.inp ATOMS \* this list contains 131 atoms distance Х ipot tag V 0.00000 0.00000 **Cu38** XYZ\_Cu8.xyz 0.00000 0.00000 1.77890 0.14844 -1.16253 1 2.13025 N1.1 1.11941 -0.19745 1.80976 1 N3.1 2.13712 XYZ\_Cu8\_NoH.xyz -1.321331.85547 -0.08482 3 P2.1 2.27945 -1.01833 -1.98718 -0.46346 3 P1.1 2.28050 3.00585 2.90255 0.58244 -0.52071 N2.1

#### feff\_Cu8\_noH.inp

0.30983

1.80623

N4.1

3.00975

2.38749

### Start Arthemis

### better on a larger monitors!

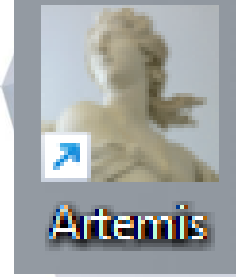

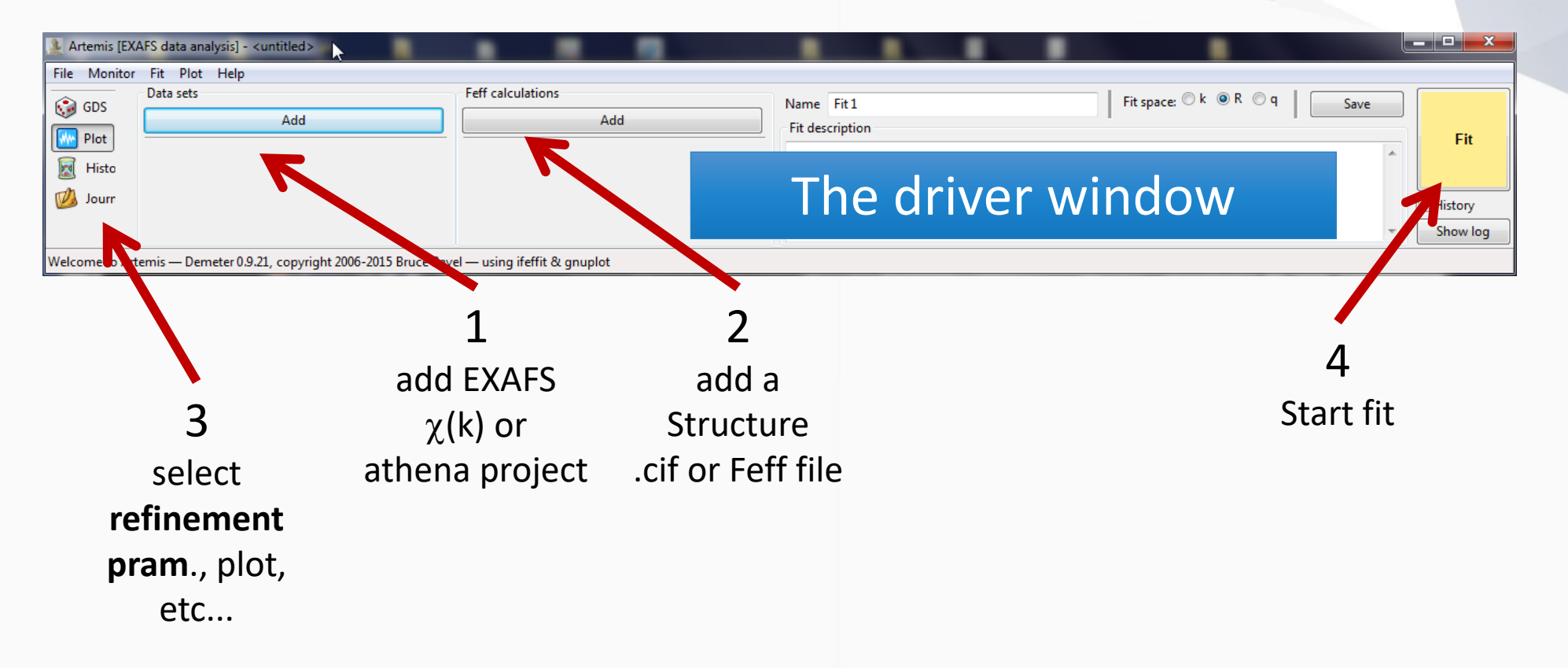

### 2: add model structure (cif or simple pair)

| Artemis (EXA | FS data analysis] - <untitled></untitled>                                                                                                    |                                                                                                    |                                              |              |                 |                  |                 |       |            |                      |              |                         |
|--------------|----------------------------------------------------------------------------------------------------|----------------------------------------------------------------------------------------------------|----------------------------------------------|--------------|-----------------|------------------|-----------------|-------|------------|----------------------|--------------|-------------------------|
| GDS<br>Plot  | Fit Plot Help Data sets Add Hide "cu foil 10k.dat"                                                                                                    | Feff calcula                                                                                                    | tions Add                                    | N F          | ame<br>ït descr | Fit 1<br>ription |                 |       |            | 📔 Fit space: 🔘 k     |              | Save                    |
| i Histo      |                                                                                                    |                                                                                                    |                                              | 🎍 Artemi     | s [Feff         | f] Atom          | s and Feff      |       |            | N                    |              | _ <b>_ x</b> _          |
| loomo to Art | Demotor 0.021 convicts 2006 2015 P                                                                                                    | nuce Pauel - uning ife                                                                                                    | ffit 91 countrat                             | I Rer        | name            | Ŷ                | Discard         | 🏈 Fef | f in Demet | er 🔒 Feff do         | c            | 9                       |
| ICOME TO AIR | anis — Demeter 0.3.21, copyright 2000-2015 bi                                                                                                    | uce Navel — using ite                                                                                                    | ant & grupiot                                | 🚓 At         | oms             |                  | Feff            | Paths | 🗞 Patł     | h-like 👹 Cor         | nsole        |                         |
| ١.           | Run Atoms                                                                                                    |                                                                                                    |                                              | Inen fil     | . 53            |                  |                 | ]     |            | E                    |              |                         |
| II.          | check paths                                                                                                    |                                                                                                    |                                              | Titles       | C 341           | re uc            | B)              |       |            | gace                 |              | C)                      |
| .            | Run Feff                                                                                                    |                                                                                                    |                                              | Copper<br>Cu |                 |                  | calcul<br>ampli | ate   | aano       | 1                    |              | Scattering<br>Path list |
| IV.          | look at the pa                                                                                                    | th list                                                                                                    | A) for crysta                                | ls           | icsd_           | 4349             | nhase           | s fo  | r nat      | hs                   |              | Γατητιστ                |
|              |                                                                                                    |                                                                                                    | generate a                                   | G            | iroup<br>K 🔻    | F r<br>Sty       | in the          | clu   | ster       | Β <u>3,(</u><br>β 90 | 51505 C      | 3.61505<br>90.          |
|              | C Rename V Discard V Feff in De                                                                                                    | Path-like                                                                                                    | local cluster                                |              | consist         | tency            | Rscf <b>5.0</b> |       | -Radial di | stances              |              |                         |
|              | 🌾 👸 💭 🐥 🧯<br>Open file Save file Clear all Template Rur                                                                                                    | Feff                                                                                                    |                                              | Margin       | n: 0.(          | 03               | Beta: 3         |       | Cluster s  | ize 5.422575         | Longest path | 5.0                     |
|              | Name: icsd_43493_Copper<br>Feff input file<br>1 29 Cu                                                                                                    | Margin: 0.03                                                                                                    | Beta                                         |              |                 | Add a            | site            |       | Shift vec  | tor 0                | 0            | insert                  |
|              | ATOMS * this list<br>* x y z ipc<br>0.00000 0.00000 0.00000 0                                                                                                    | contains 55 atoms<br>ot tag distan<br>) Cul 0.000                                                                                                    | 10e<br>10                                    |              | Core            | EI.              | x               |       | у          | z                    | Tag          |                         |
|              | 1.80753 1.80753 0.00000 1<br>-1.80753 1.80753 0.00000 1<br>1.80753 -1.80753 0.00000 1<br>-1.80753 -1.80753 0.00000 1<br>-1.80753 0.00000 1.80753 1<br>-1.80753 0.00000 1.80753 1<br>0.00000 1.80753 1.80753 1<br>0.00000 -1.80753 1.80753 1 | L Cul.1 2.556<br>L Cul.1 2.556<br>L Cul.1 2.556<br>L Cul.1 2.556<br>L Cul.1 2.556<br>L Cul.1 2.556<br>L Cul.1 2.556<br>L Cul.1 2.556<br>L Cul.1 2.556                                                                                                    | 33<br>33<br>33<br>33<br>33<br>33<br>33<br>33 | 1<br>2<br>3  |                 | Cu               | 0               | 0     |            | 0                    | Cul          |                         |
|              | 1.80753 0.00000 -1.80753 1<br>-1.80753 0.00000 -1.80753 1<br>0.00000 1.80753 -1.80753 1<br>0.00000 -1.80753 -1.80753 1<br>3.61505 0.00000 0.00000 1<br>-3.61505 0.00000 0.00000 1<br>0.00000 3.61505 0.00000 1                              | L         Cu1.1         2.556           L         Cu1.1         2.556           L         Cu1.1         2.556           L         Cu1.1         2.556           L         Cu1.2         3.615           L         Cu1.2         3.615           L         Cu1.2         3.615 | 33<br>33<br>33<br>33<br>55<br>55<br>55       | 4<br>5<br>6  |                 |                  |                 |       |            |                      |              |                         |

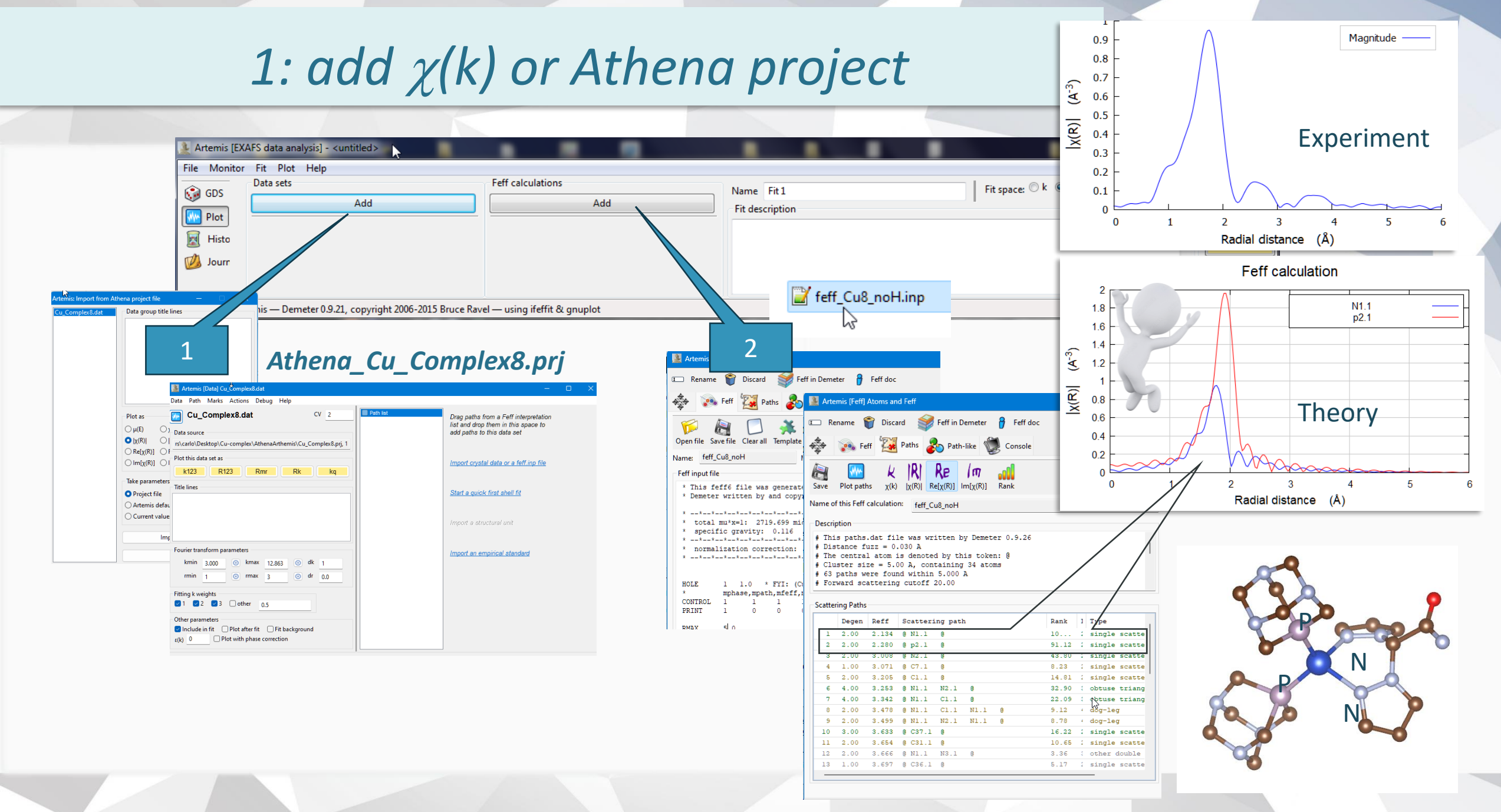

#### 2: drag and drop relevant paths to the data window

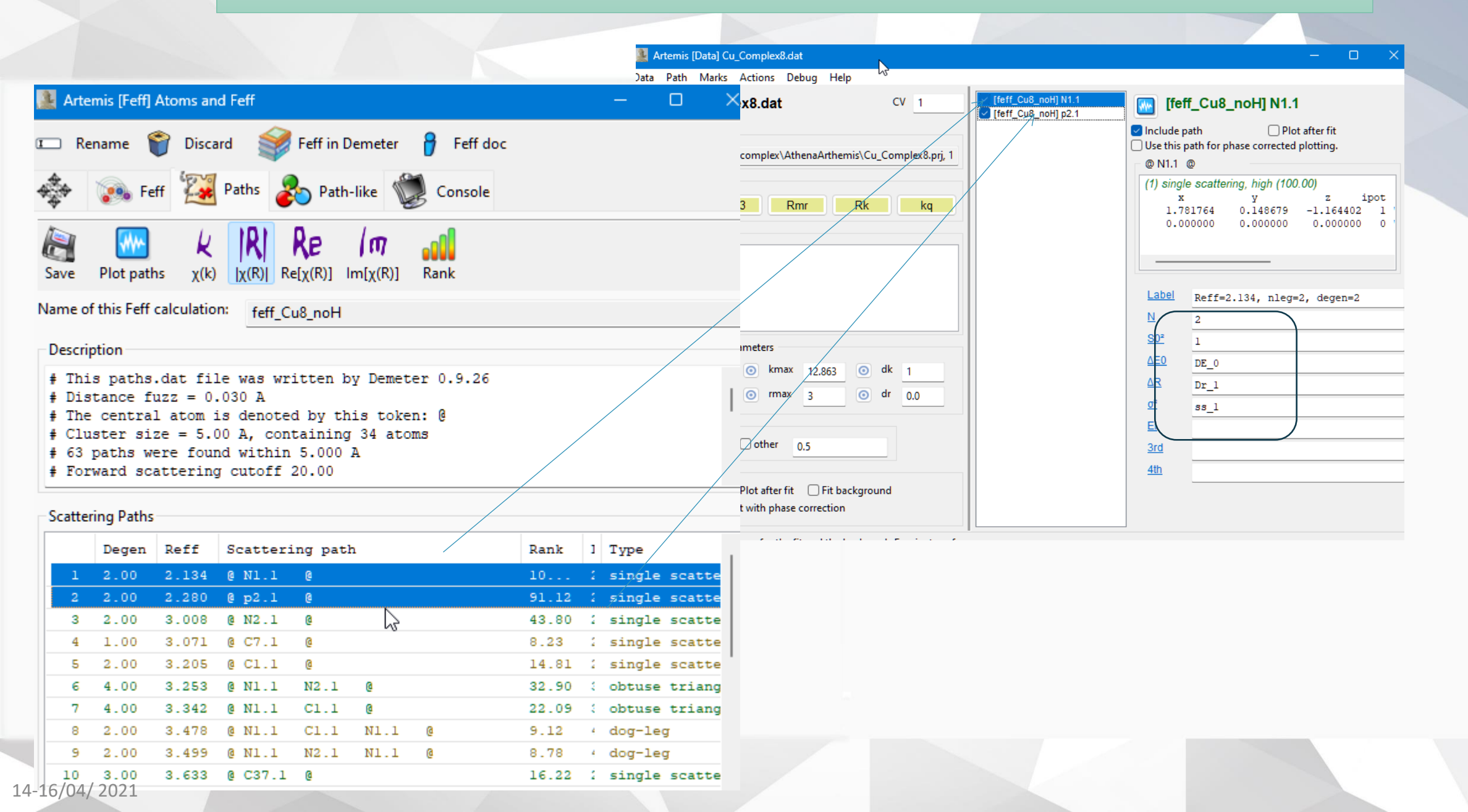

### 2: Define parameters

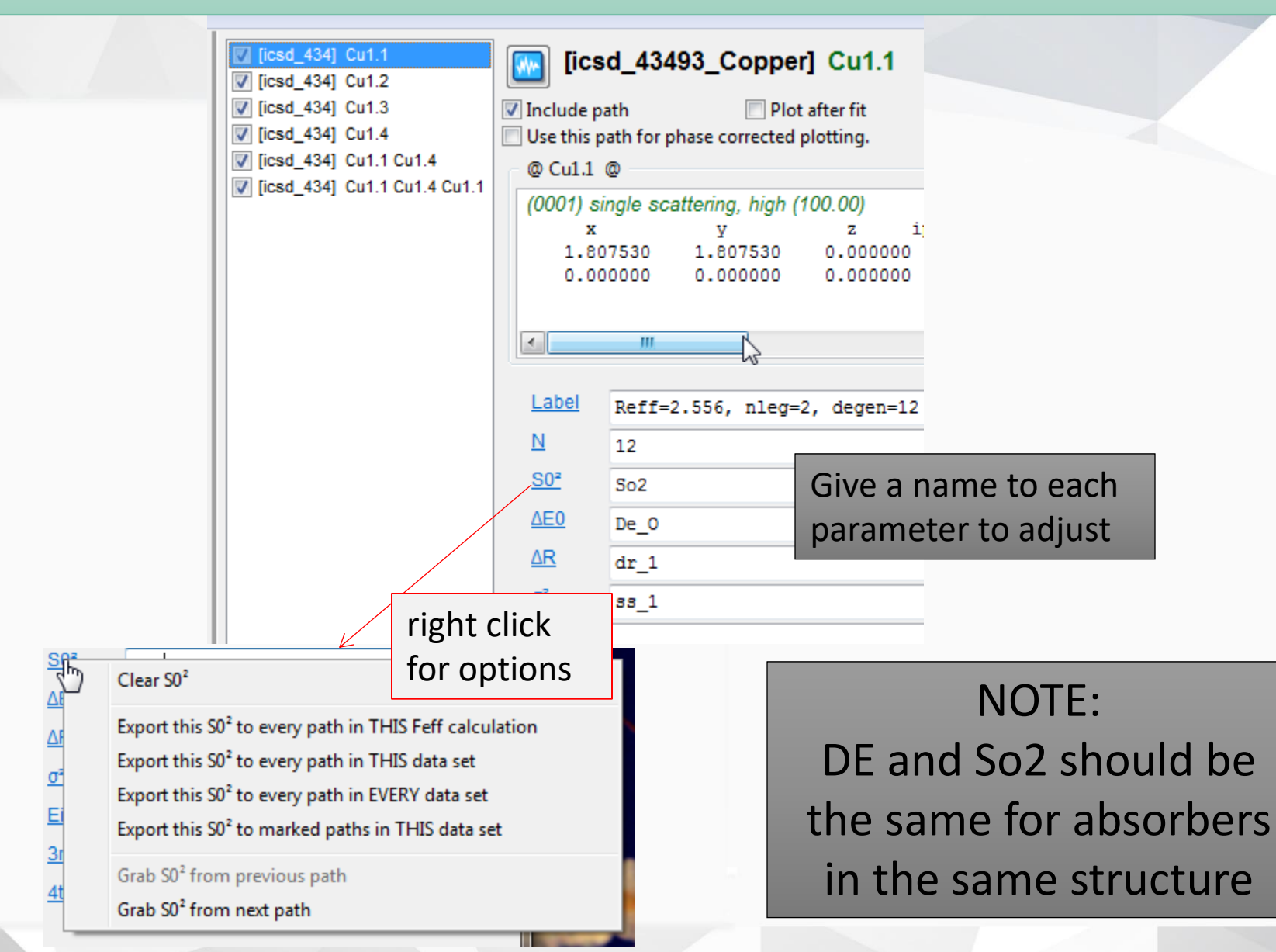

### **3:** Define parameters

| 👔 Artemis [EXAFS data analysis] - <untitled></untitled> |        |                   |                     |                 |                        |                  |
|---------------------------------------------------------|--------|-------------------|---------------------|-----------------|------------------------|------------------|
| File Monitor Fit Plot Help                              |        |                   |                     |                 |                        |                  |
| GD Data sets                                            |        | Feff calculations |                     | Name Fit 1      | Fit space: 🔘           | k 💿 R 🔘 q 🛛 Save |
| Add                                                     |        |                   | Add                 | Fit description |                        |                  |
|                                                         |        |                   |                     |                 |                        |                  |
|                                                         |        |                   |                     |                 |                        |                  |
| Jour                                                    |        |                   |                     |                 |                        | V History        |
|                                                         | 👱 Arte | emis [GDS] Gu     | ess, Def, Set param | leters          | N                      | - Show log       |
| Welcome to Artemis – Demeter 0.9.21, copyright 2006-201 | 5 Bi   |                   |                     |                 | <u></u>                |                  |
|                                                         |        | Туре              | Name                |                 | Math expression        |                  |
|                                                         | 1      | guess             | So2                 | 0.8             | Note:                  |                  |
| 3                                                       | 2      | guess             | De_0                | 0.0             | Note:                  |                  |
| soloct <b>rofinament</b>                                | 3      | guess             | dr_1                | 0.0             | Initialize to >0       |                  |
| Select Termement                                        | 4      | guess             | ss_1                | 0.003           | the $\sigma^2$ paramet | ors              |
| pram., plot, etc                                        | 5      | guess             | dr_2                | 0.0             | the o paramet          | C13              |
| LISE CDS button                                         | 6      | guess             | ss_2                | 0.003           |                        |                  |
| USE GDS DULLON                                          | 7      | guess             | dr_3                | 0.0             | Noto                   |                  |
|                                                         | 8      | guess             | ss_3                | 0.003           | NOLE                   | •                |
|                                                         | 9      | guess             | dr_4                | 0.0             | Constraint to          | physical         |
|                                                         | 10     | guess             | ss_4                | 0.003           | mooning st             | ructural         |
|                                                         | 11     | guess             | ss_41               | 0.003           | meaning su             | uctural          |
|                                                         | 12     | guess             | ss_42               | 0.003           | parameters (es         | . MS paths)      |
|                                                         |        |                   |                     |                 |                        | •                |
|                                                         |        |                   |                     |                 |                        |                  |
|                                                         | 4      |                   |                     |                 |                        |                  |

#### **3:** Define parameters

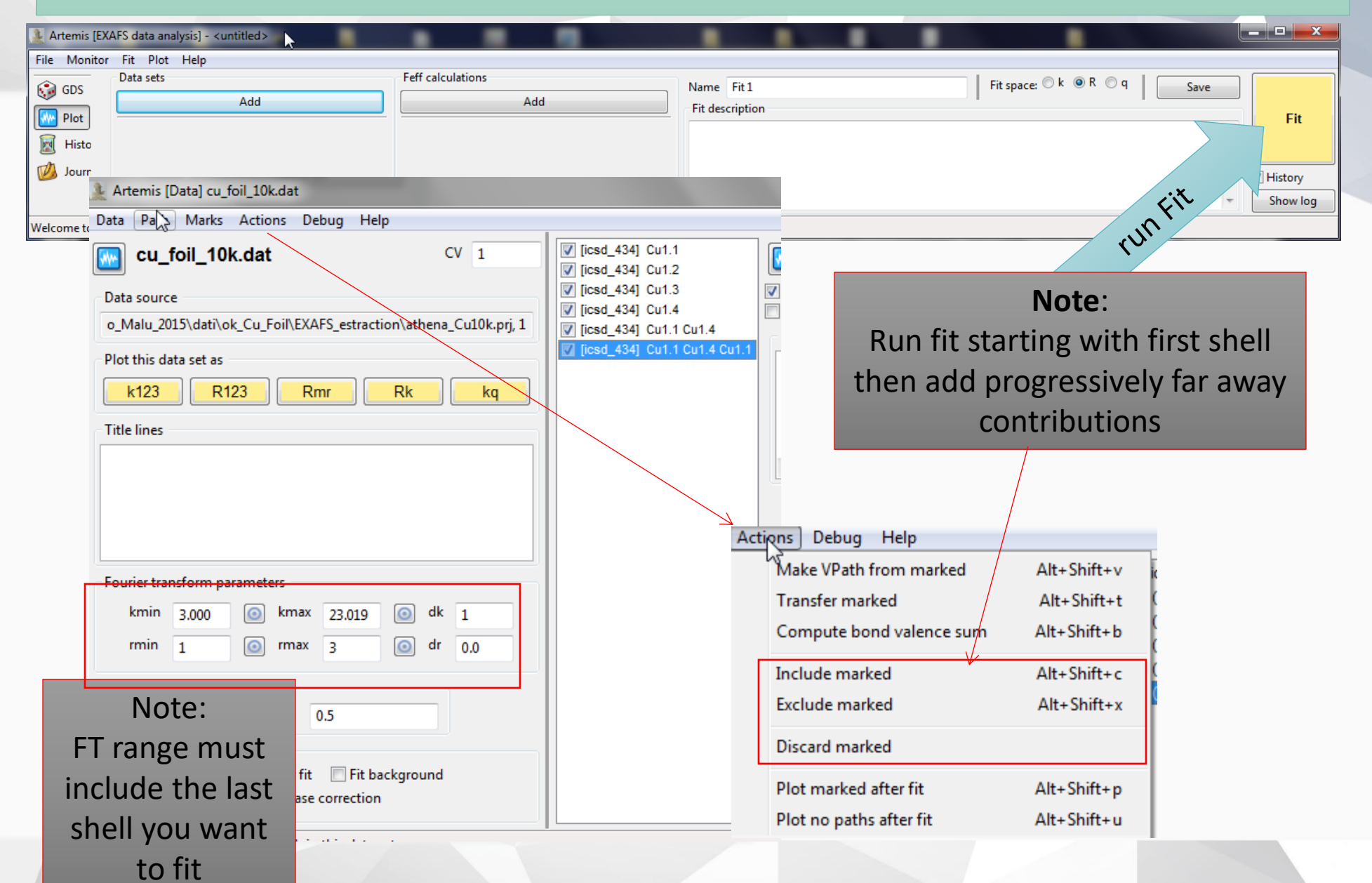

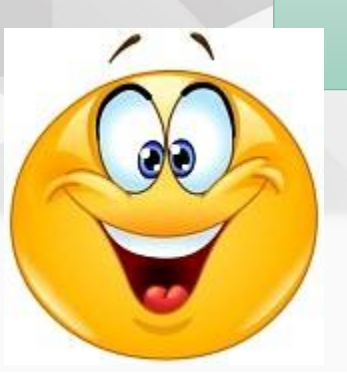

#### Cu\_Complex8.dat in R space

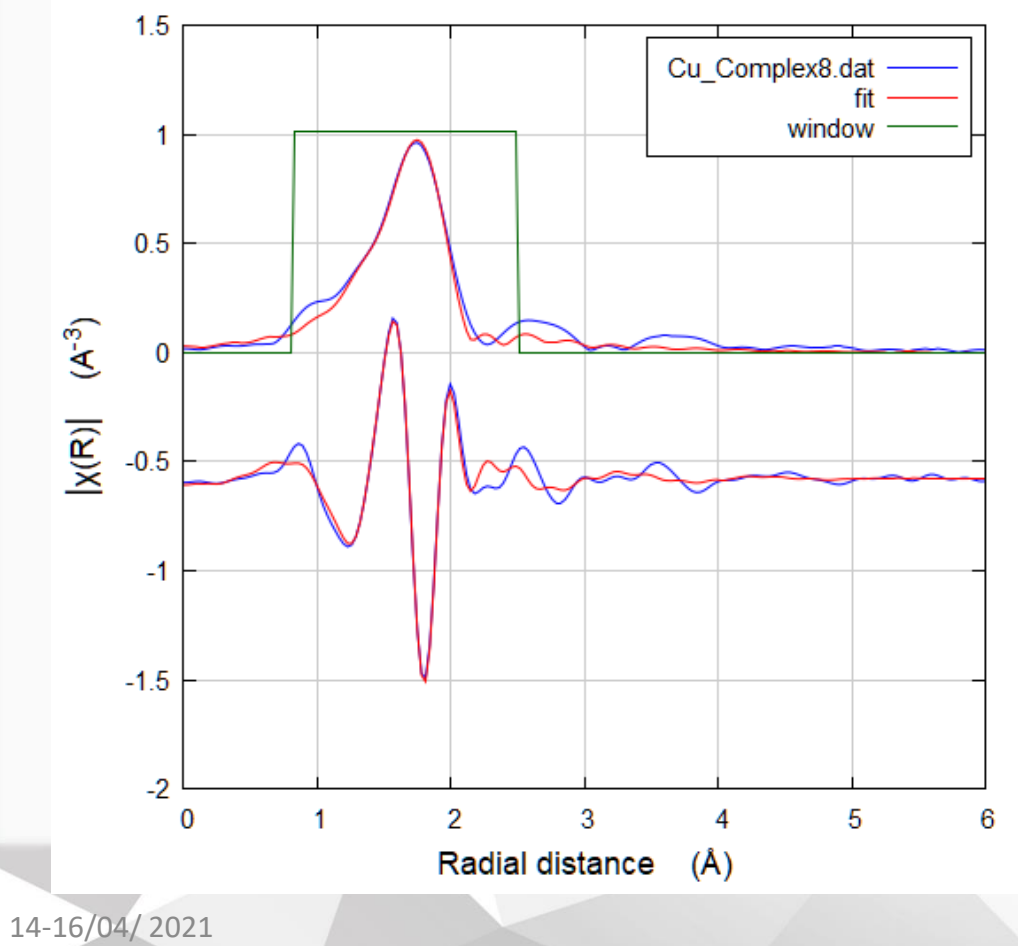

### 4: FIT

| Indepe  | endent poi | ints       | : 10      | .335937  | 5                    |               |         |     |
|---------|------------|------------|-----------|----------|----------------------|---------------|---------|-----|
| Number  | of varia   | ables      | : 5       |          |                      |               |         |     |
| Chi-so  | Juare      |            | : 90      | 7.16682  | 22                   |               |         |     |
| Reduce  | d chi-squ  | lare       | : 17      | 0.01076  | 61                   |               |         |     |
| R-fact  | or         |            | : 0.      | 0179542  |                      |               |         |     |
| Number  | of data    | sets       | : 1       |          |                      |               |         |     |
|         |            |            |           |          |                      |               |         |     |
| Usersin |            | 00/100     |           |          | - ADOE               | 706           |         |     |
| ****    | Note: har  | ninago is  |           | tic par  | e - #Dor<br>amatar a | k blunde ko   | ****    |     |
| *****   | NEVED      | be report  | ed in a   | nublicat | tion                 | NEVERI X      | ***     |     |
|         | THE VER    | NC TOPOLO  | III G     | Publica  | 01011                | LALS Y LEEN - |         |     |
| quess   | parameter  | s:         |           |          |                      |               |         |     |
| DE C    | )          | =          | -7.33133  | 652      | <b>#</b> +/-         | 4.43267763    | [0]     |     |
| Dr_1    | L          | =          | -0.03011  | 728      | # +/-                | 0.02457603    | [0]     |     |
| ss_1    |            | =          | 0.01171   | 751      | <b>#</b> +/-         | 0.01516697    | [0.003  | 00] |
| Dr_2    | 2          | =          | -0.05100  | 508      | <b>#</b> +/-         | 0.01036517    | [0]     |     |
| SS_2    | 2          | =          | 0.00513   | 951      | # +/-                | 0.00188231    | [0.003  | 00] |
|         |            |            |           |          |                      |               |         |     |
| Correl  | ations be  | etween var | iables:   |          |                      |               |         |     |
|         |            | ss_1 & c   | ie_0      |          | > -                  | -0.9224       |         |     |
|         |            | 35_2 & S   | 35_1      |          | > -                  | -0.9072       |         |     |
|         |            | 35_2 & C   | 1e_0      |          | >                    | 0.0030        |         |     |
|         |            | ur_2 & 0   | 1e_0      |          |                      | 0.5490        |         |     |
| All of  | her corre  | lations b  | helow 0.4 |          |                      | -0.5275       |         |     |
|         |            | 1001010    |           |          |                      |               |         |     |
|         |            |            |           |          |                      |               |         |     |
|         | N          | S02        | sigma     | ^2 e0    | del                  | lr Reff       | R       |     |
|         |            |            |           |          |                      |               |         |     |
|         | 2.000      | 1.000      | 0.01172   | -7.331   | -0.0301              | 12 2.13370    | 2.10358 |     |
|         | 2.000      | 1.000      | 0.00514   | -7.331   | -0.0510              | 01 2.28000    | 2.22900 |     |
|         |            |            |           |          |                      |               |         |     |
|         |            |            |           |          |                      |               |         |     |
|         |            |            |           |          |                      |               |         |     |

Note: Check modulus and real(imaginary) parts

#### 5: Always save best fit and output files

| 🔔 Arter | nis [EXAFS data analysis] - <untitl< th=""><th>ed&gt;</th><th></th><th></th><th></th><th></th><th></th><th></th></untitl<> | ed>    |     |                                |                 |                        |      |          |
|---------|----------------------------------------------------------------------------------------------------|--------|-----|--------------------------------|-----------------|------------------------|------|----------|
| File    | Monitor Fit Plot                                                                                                    | Help   |     | Feff calculations              |                 | Eitensen Ok @R Og      |      |          |
|         | Open project or data                                                                                                    | Ctrl+o |     | Add                            | Fit description | Fit space: O K O K O Y | Save | F#       |
|         | Recent files                                                                                                    | N *    |     |                                |                 |                        | *    | FIL      |
|         | Save project                                                                                                    | Ctrl+s |     |                                |                 |                        |      | listen   |
|         | Save project as                                                                                                    |        |     |                                |                 |                        |      | Show log |
| 1       | Save current fit                                                                                                    |        | Ray | avel — using ifeffit & gnuplot |                 |                        |      |          |
|         | Import                                                                                                    | Þ      | L,  |                                |                 |                        |      |          |
|         | Export                                                                                                    | +      | Ŀ.  |                                |                 |                        |      |          |
|         | Edit Preferences                                                                                                    |        | i.  |                                |                 |                        |      |          |
|         | Close                                                                                                    | Ctrl+w |     |                                |                 |                        |      |          |
|         | Exit                                                                                                    | Ctrl+q |     |                                |                 |                        |      |          |

6: Check your results and your hypothesis about local atomic structure... if mismatches check hypothesis, extraction, quality of the data...

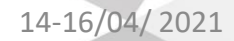

### 2': generate crystallographic model structure

| Artemis [EXAFS data analysis] - <untitled></untitled>                                                    |                                      |                                                                                                    |                                                                                                    | _ <b>D</b> X |
|----------------------------------------------------------------------------------------------------|--------------------------------------|----------------------------------------------------------------------------------------------------|----------------------------------------------------------------------------------------------------|--------------|
| File     Monitor     Fit     Plot     Plot       Data sets     Add       Plot     Hide "cu_foil_10k.dat" | f calculations Add                   | Name Fit 1<br>Fit description                                                                                                    | Fit space: O k O q Save                                                                                                    | Fit          |
|                                                                                                    |                                      | Artemis [Feff] Atoms and Feff                                                                                                    | eff in Demeter                                                                                                    | 9 X          |
| elcome to Artemis — Demeter 0.9.21, copyright 2006-2015 Bruce Ravel —                                    | using ifeffit & gnuplot              | Atoms Feff 🙀 Paths                                                                                                    | Console                                                                                                    |              |
| II. check paths<br>III. Run Feff                                                                         |                                      | Open file Save data Export Clear all<br>Titles<br>Copper<br>Cu                                                                                                    | Run Atoms Aggregate                                                                                                    | *            |
| IV. look at the path lis                                                                                 | st A)<br>generate a<br>local cluster | ne icsd_43493_Copper<br>ce Group Fm -3 m<br>e K 	 Style Feff6 - elem<br>elf-consistency Rscf 5.0                                                                                                    | Lattice Constants         A         3.61505         B         3.61505         C         3.61505           α         90.         β         90.         γ         90.           Radial distances |              |
|                                                                                                    |                                      | Margin: 0.02 Beta: 3<br>Add a site                                                                                                    | Cluster size 5,422575 Longest path 5,0<br>Shift vecto<br>0 0 0 inse                                                                                                    | ert          |
| A)<br>input the unit cell                                                                                |                                      | Core         El.         x           1         Image: Constraint of the second second s | z Tag<br>Cul                                                                                                    | st           |
| parametersand cluste                                                                                     | er size                              | 5 include                                                                                                    | the longhest distance you expec<br>analyze                                                                                                    | t to         |

. . . . . . . . . . .

### The Pre-edge region

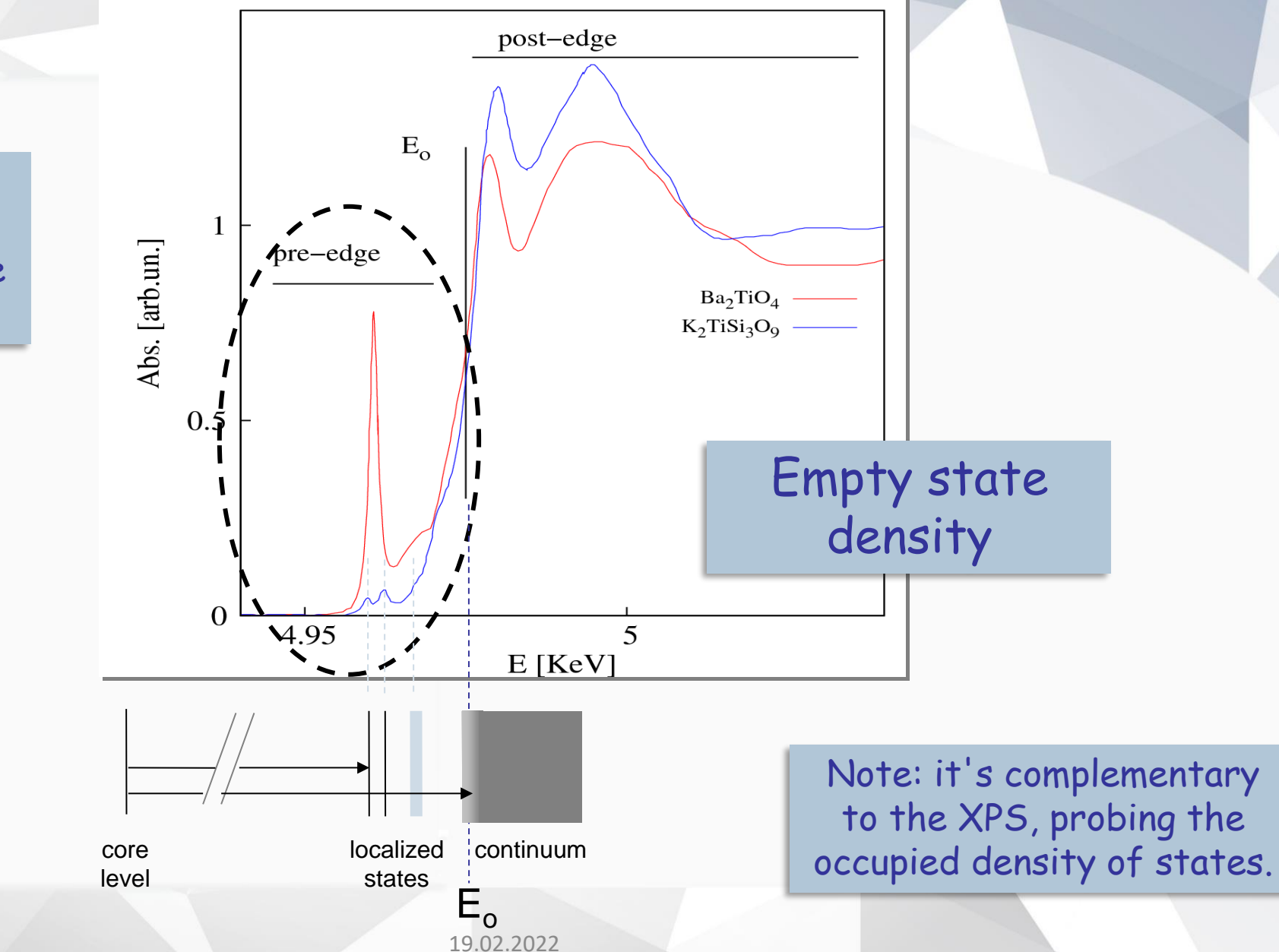

caused by electronic transitions (mainly dipole) to <u>empty bound states</u> near the Fermi level.

All\_L3\_norm\_XANES.nor

**0.** Load, manage and save normalized spectra (Athena)

#### 1. Start Fityk

| 🗲 Fityk 1 | .3.1 |       |      |     |       |     |      |   |
|-----------|------|-------|------|-----|-------|-----|------|---|
| Session   | Data | Funct | ions | Fit | Tools | GUI | Help |   |
| Qiv       | 2    | 웄     | Q    | Q   | Ð,    | Q   | ٩,   | Ģ |

# 2. Load the normalized spectrum

| Session | Data | Functions    | Fit | Tools | GUI  | Help |
|---------|------|--------------|-----|-------|------|------|
|         |      | Quick Load F | ile |       | Ctr  | I-O  |
| ••••••• |      | Load File    |     |       | Ctrl | -M   |

#### 3. Select the Edge region

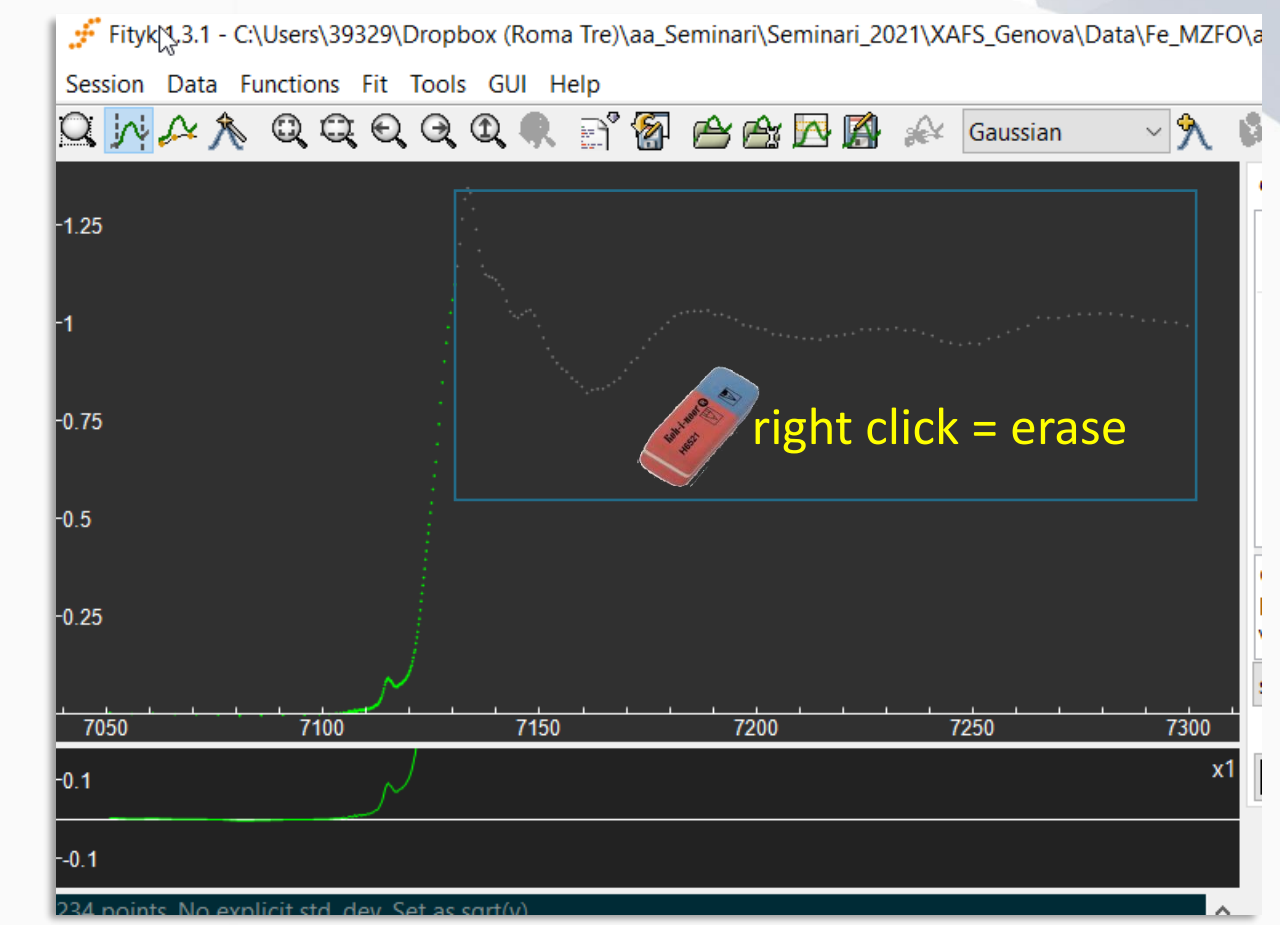

#### All\_L3\_norm\_XANES.nor

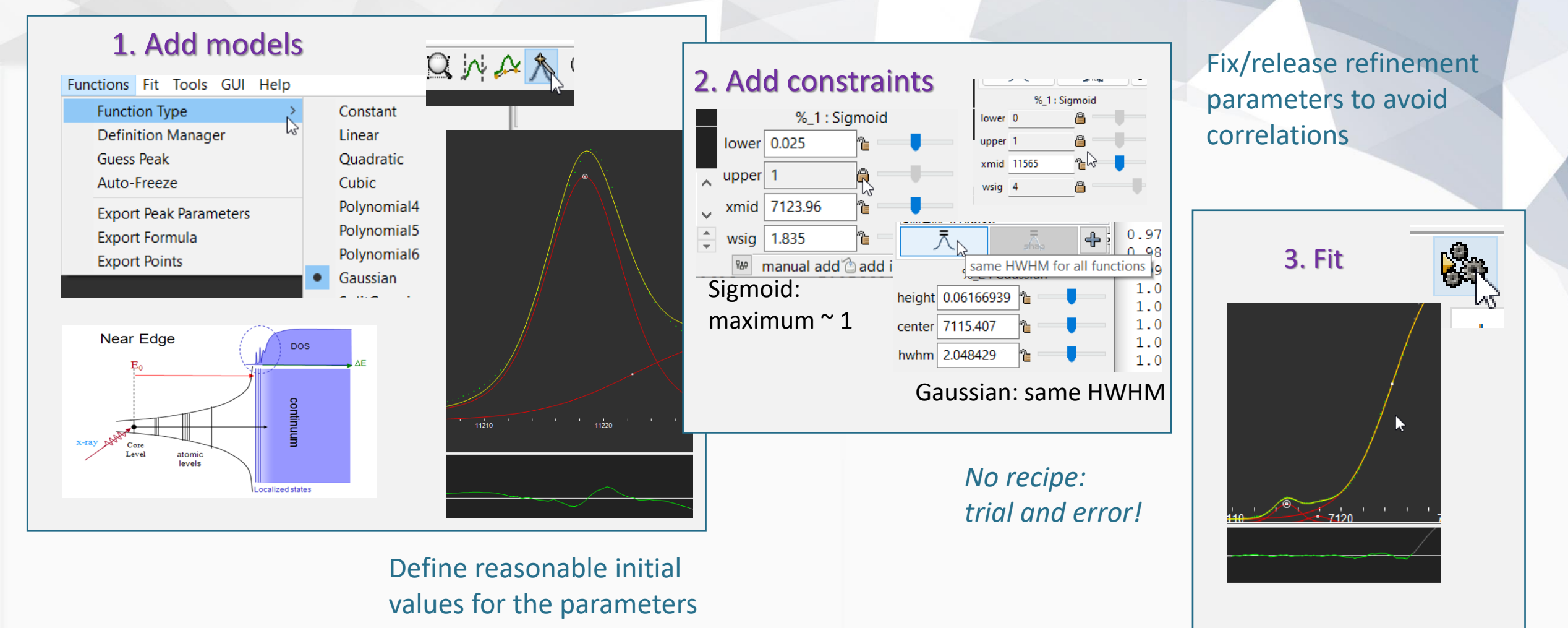

#### All\_L3\_norm\_XANES.nor

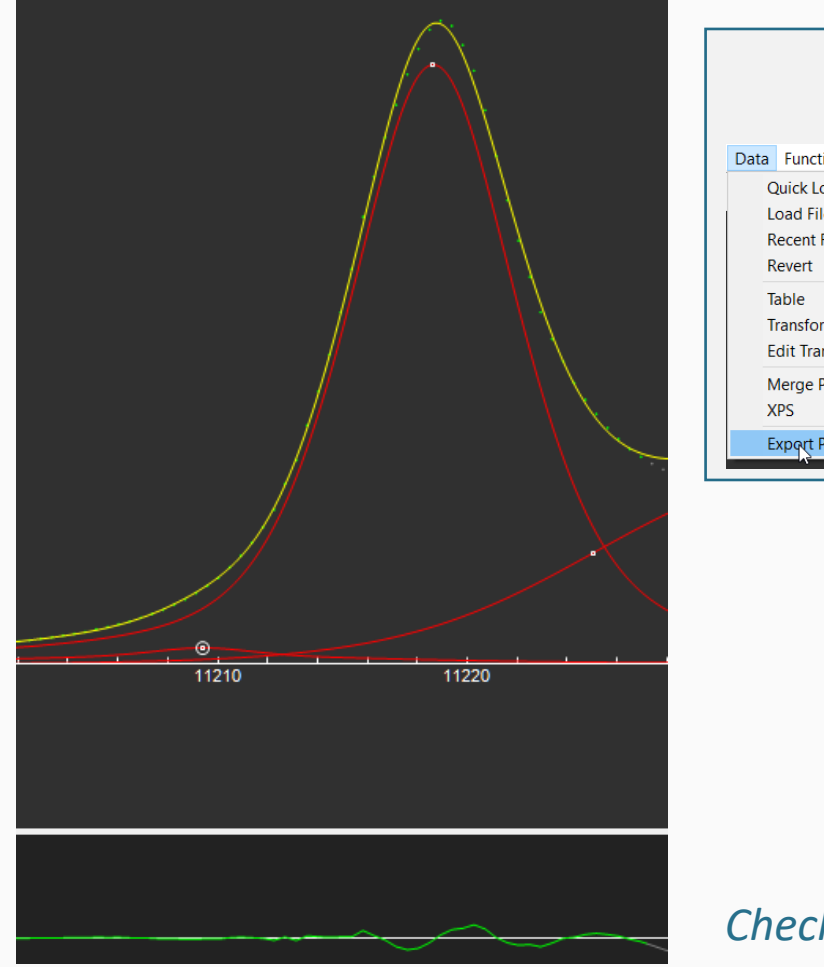

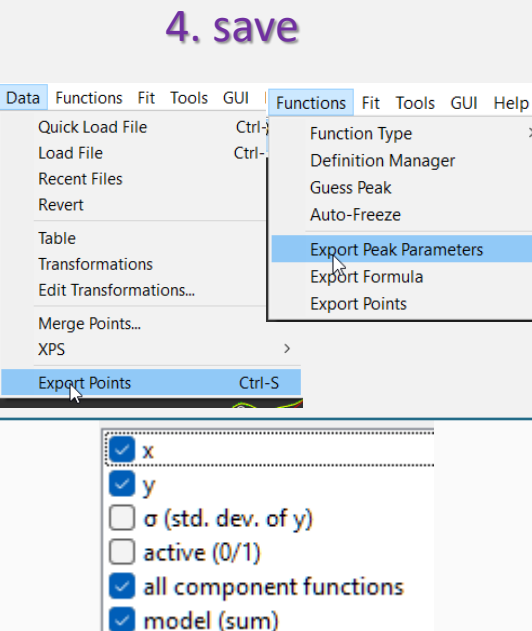

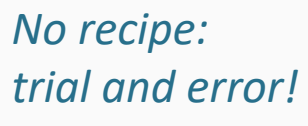

Check the residual

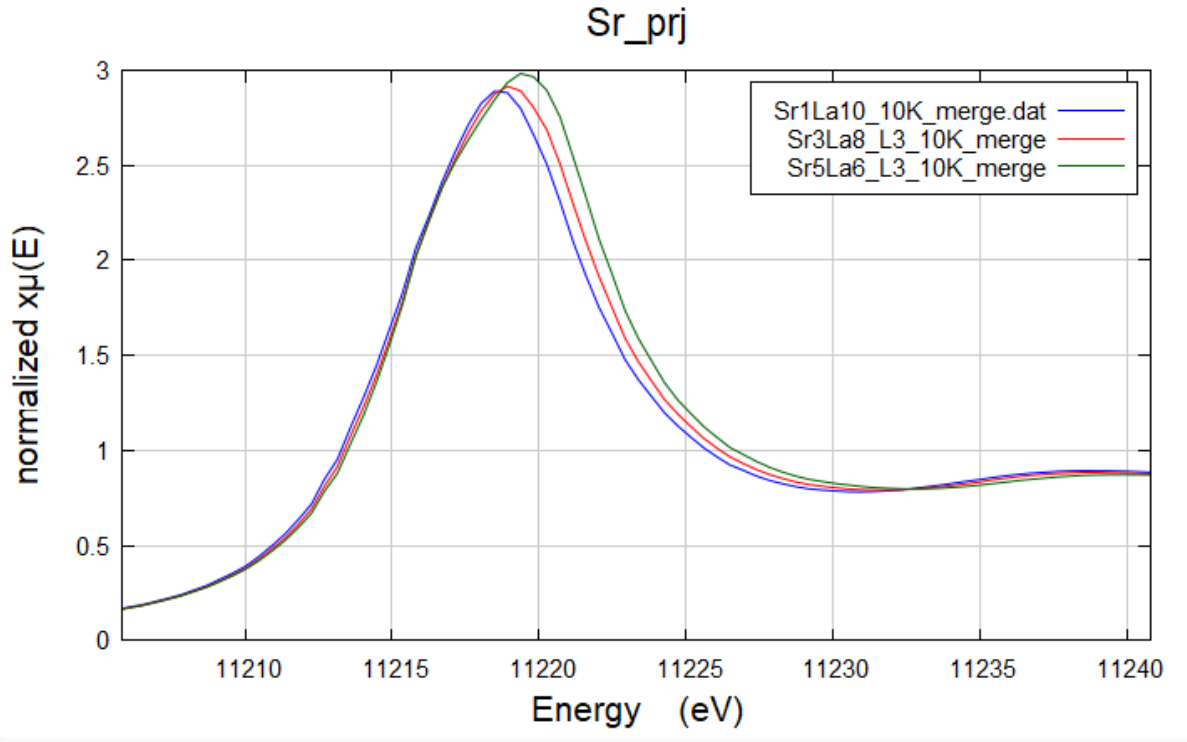

We fitted the XANES region at  $L_3$  and  $L_2$  edges with sigmoid function plus two Voigt peaks representing the transitions 2p-5d<sub>3/2</sub> and 2p-5d<sub>5/2</sub>

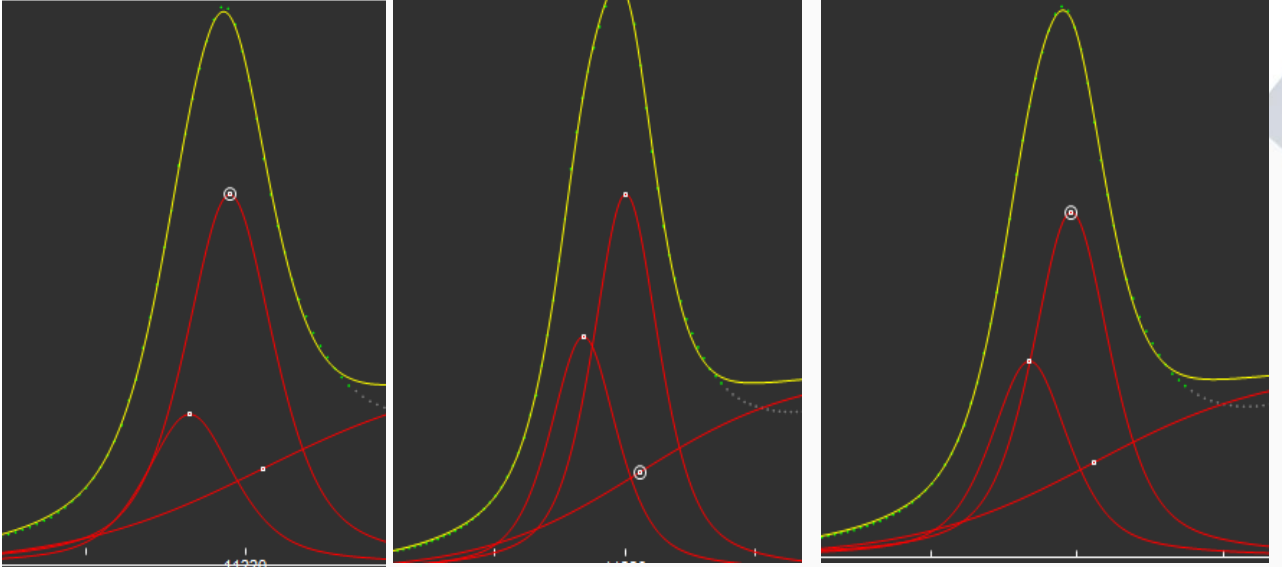

XANES change slightly from Sr1 to Sr3 to Sr5 pointing out a progressive widening of the  $t_{2g}$ - $e_g$  energy difference

# Edge region: a valuable fingerprint for chemical speciation

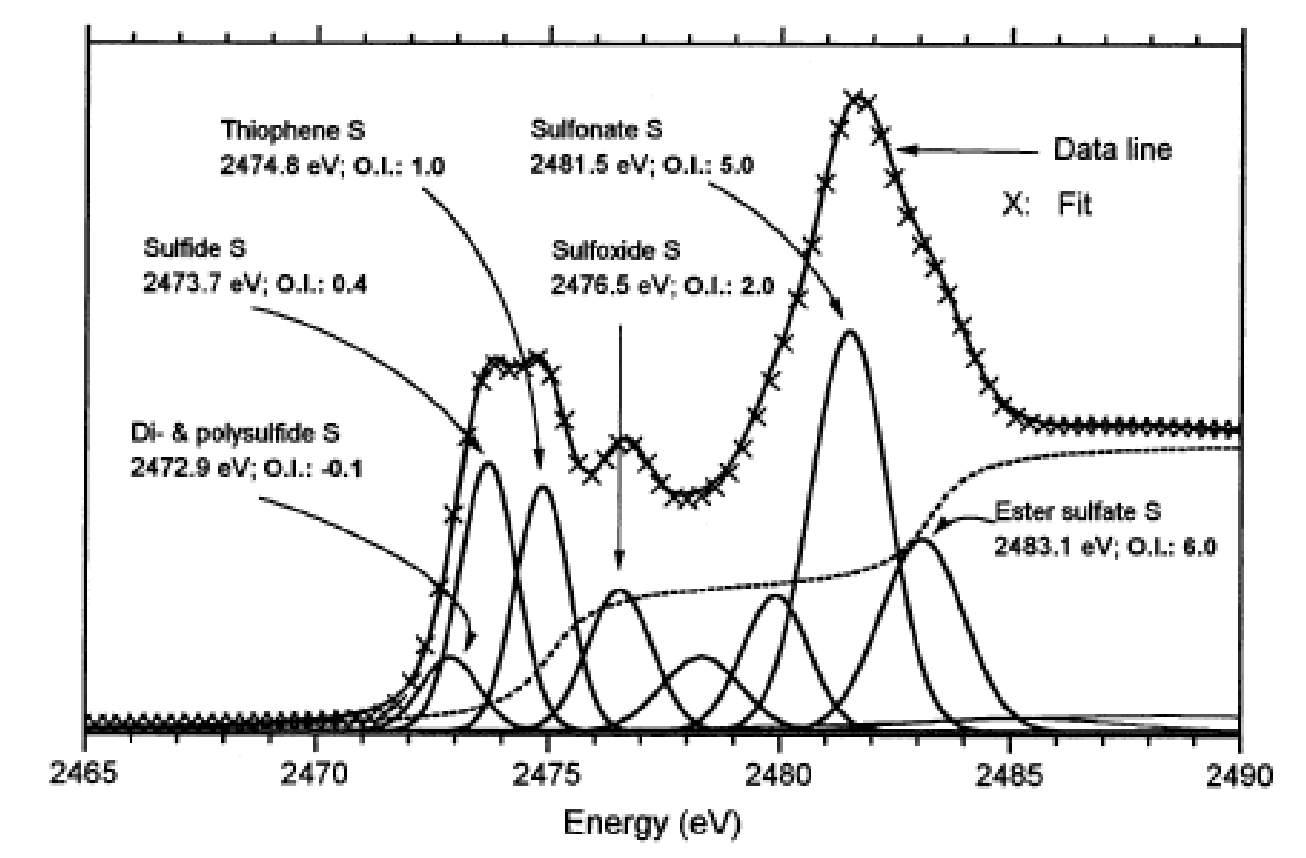

A. Vairavamurthy / Spectrochimica Acta Part A 54 (1998) 2009-2017

chemical speciation of Sulphur in humic substances

19.02.2022

### Analysis of the XANES: chemical speciation in

#### mixtures

### Linear Combination Analysis (LCA)

### Linear Combination Fit (LCF)

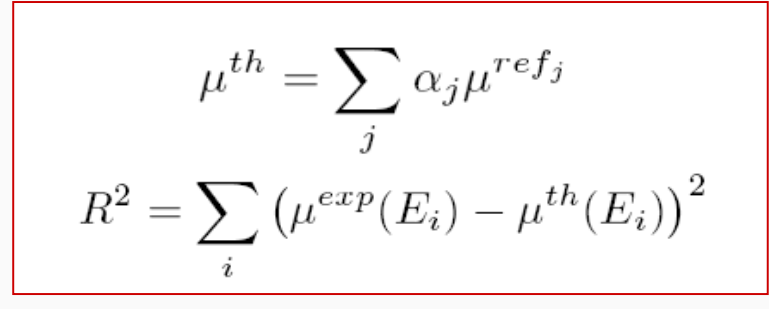

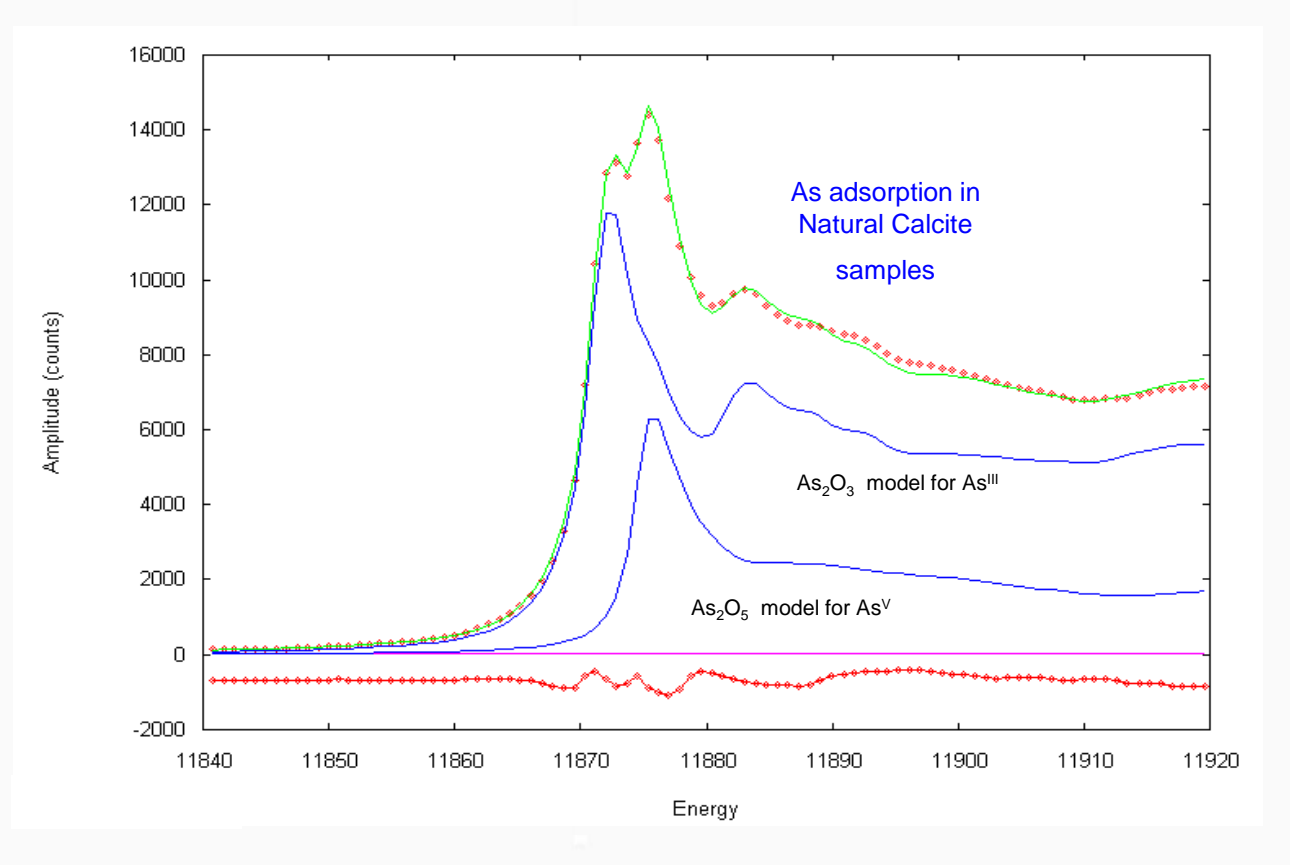

Arsenic uptake by natural calcite: An XAS study

Available online at www.sciencedirect.cor

Geochimica et Cosmochimica Acta 75 (2011) 3011-3023

ScienceDirect

Geochimica et

Cosmochimica

Acta

www.elsevier.com/locate/gca

F. Bardelli<sup>a</sup>, M. Benvenuti<sup>b</sup>, P. Costagliola<sup>b,\*</sup>, F. Di Benedetto<sup>b,c</sup>, P. Lattanzi<sup>d</sup>, C. Meneghini<sup>e</sup>, M. Romanelli<sup>e</sup>, L. Valenzano<sup>f</sup>

ELSEVIER

### Analysis of the XANES: chemical speciation in

#### mixtures

Magnetic properties of La doped Bi<sub>1-x</sub>La<sub>x</sub>FeO<sub>3</sub> improves doping with La till x~0.2 then M suddenly drops down.

#### Why?

Above x~0.2 LaFeO<sub>3</sub> phase separate out (solution limit) worsening the overall property of the system

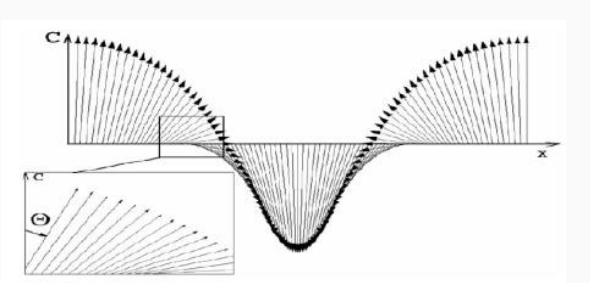

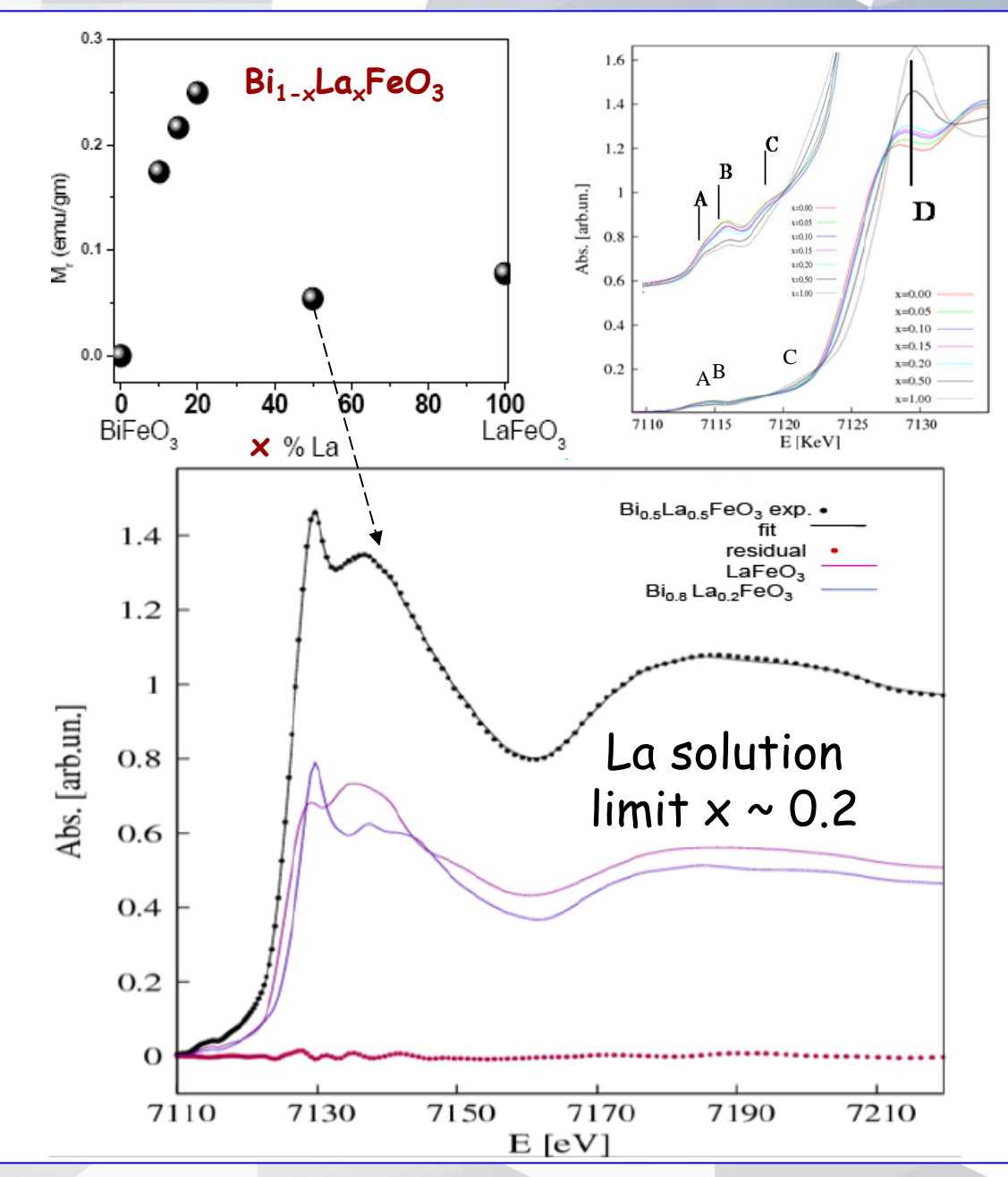

ıdra Reddy, Guiliana Aquilanti, Ajay Gupta Pap. No.: Title : Authors :

### Data on: LCA-BiLaFeO

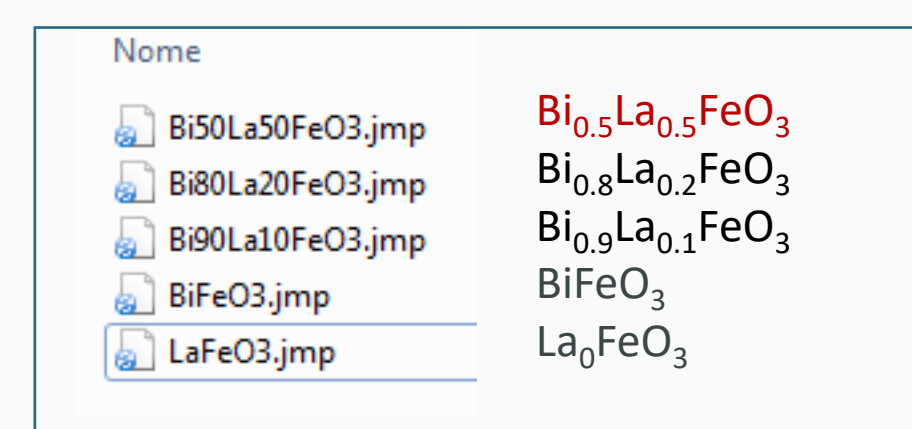

- Start Athena
- load all the files (columns 1,2)

| Select ra  | Select range |   |   |   |         |  |  |
|------------|--------------|---|---|---|---------|--|--|
|            | 1            | 2 | 3 | 4 | 5       |  |  |
| Energy     | ۲            | ۲ | ۲ | ۲ | $\odot$ |  |  |
| Numerator  |              | V |   |   |         |  |  |
| Denominato | r 📃          | b | 3 |   |         |  |  |
|            |              |   |   |   |         |  |  |

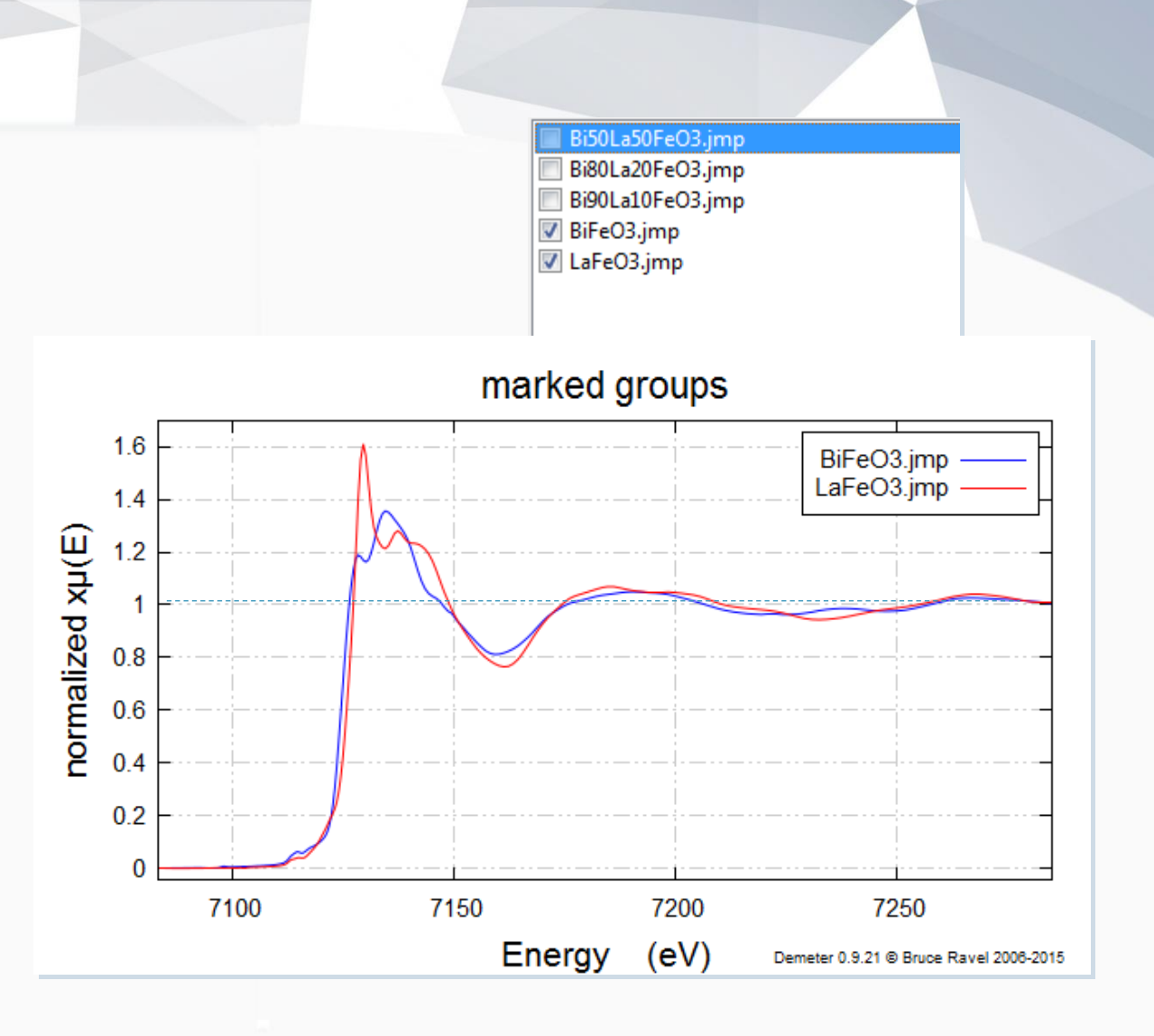

### Compare spectra with the end compounds

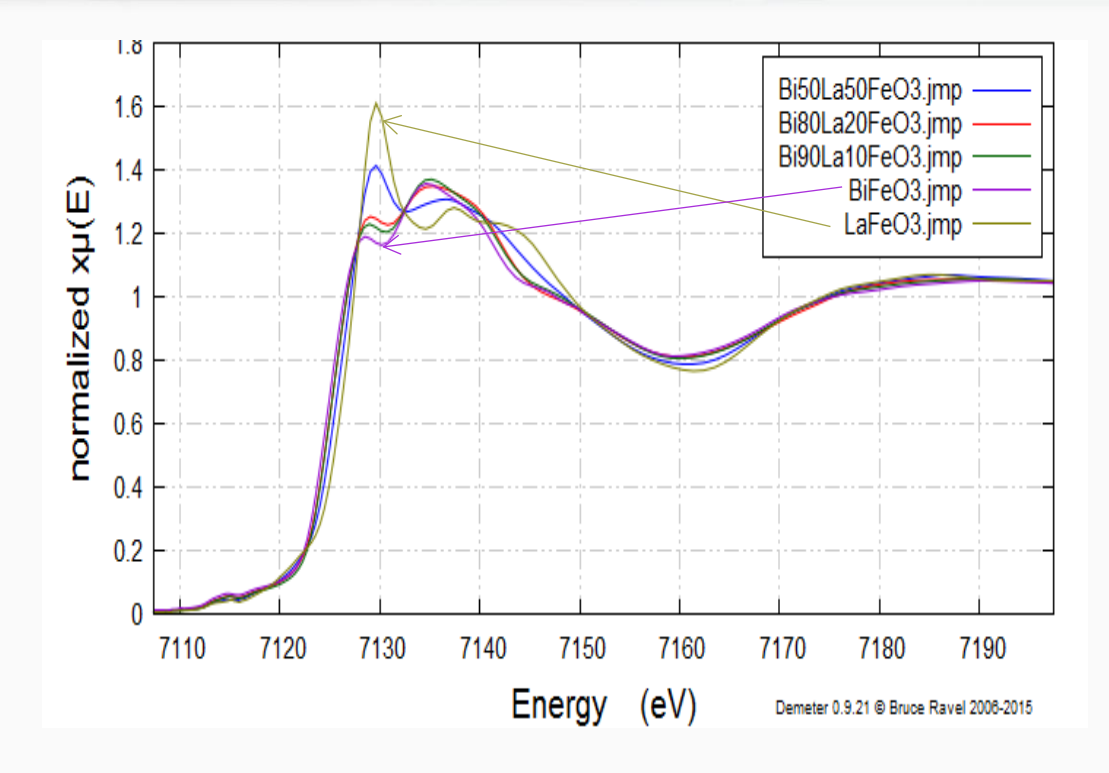

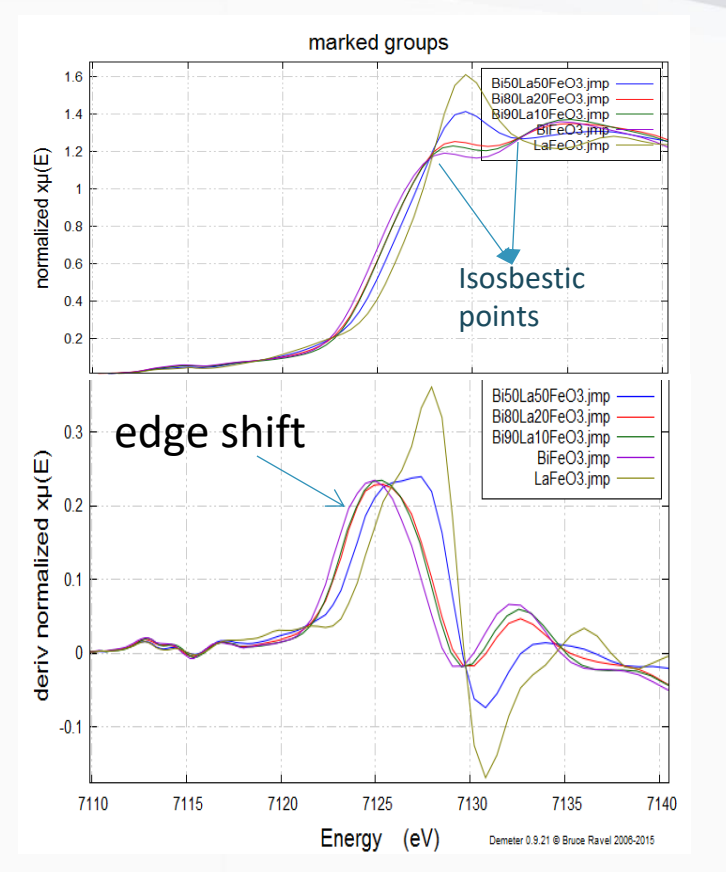

Check for data alignment

### Compare spectra with the end compounds

|                                                                             | M Athena [AAS data processing]                        |                                                    |
|-----------------------------------------------------------------------------|-------------------------------------------------------|----------------------------------------------------|
|                                                                             | File Group Energy Mark Plot Freeze Merge Monitor Help |                                                    |
|                                                                             | * <untitled> Save A</untitled>                        |                                                    |
|                                                                             | Linear combination fitting                            | ▼ BioLa20FeO3.jmp                                  |
| /lain window                                                                | Fitting space                                         | BiFeO3.jmp                                         |
| /ain window                                                                 | Fit range: -20                                        | k)                                                 |
| alibrate data                                                               |                                                       |                                                    |
| lign data                                                                   | Standards Fit results Combinatorics Sequence          |                                                    |
| epin data<br>epitch and truncate data                                       | Standards Weight E0 Fit E0 Required                   |                                                    |
| mooth data                                                                  | 1: BiFeO3.jmp 0.500 0 🗸                               | A                                                  |
| onvolute and add noise to data                                              | 2: LaFe03 imp 0.500 0 V                               |                                                    |
| econvolute data                                                             |                                                       |                                                    |
| Aulti-electron excitation removal                                           | BI                                                    | <sub>.5</sub> La <sub>0.5</sub> FeO <sub>3</sub> = |
| opy series                                                                  |                                                       | .44 BiFeOa                                         |
| lata summation                                                              |                                                       |                                                    |
| inear combination fitting                                                   | + (                                                   | $1.56 \text{ La}_0 \text{FeO}_3$                   |
| rinciple components analys                                                  | [] from 7407 411 to 7157 411                          |                                                    |
| eak fitting                                                                 | E) from /10/.411 to /15/.411                          | Rifol af0Fa0Q2 imp                                 |
| og-ratio/phase-difference a<br>Fit included 118 data points and 3 variables | and approximately 37.528                              | LCF fit –                                          |
| measurements                                                                |                                                       | residual –                                         |
| Weights sum to 1: yes                                                       |                                                       |                                                    |
| Weights forced between 0 and 1: yes                                         |                                                       |                                                    |
| Overall eU snift used: no                                                   | Sec. 9.8                                              |                                                    |
| R-factor = 0.0001869                                                        |                                                       |                                                    |
| Chi-square = 0.00614                                                        |                                                       |                                                    |
| Reduced chi-square = 0.0000534                                              | Ĕ 0.4                                                 | ·                                                  |
| standard unight -0                                                          | <u>9</u> 0.2                                          | · - J                                              |
| . standard weight eU                                                        |                                                       |                                                    |
|                                                                             | .034)                                                 |                                                    |
| . BIFeO3.jmp 0.443 (0.008) -0.008                                           |                                                       |                                                    |

### Compare spectra with the end compounds

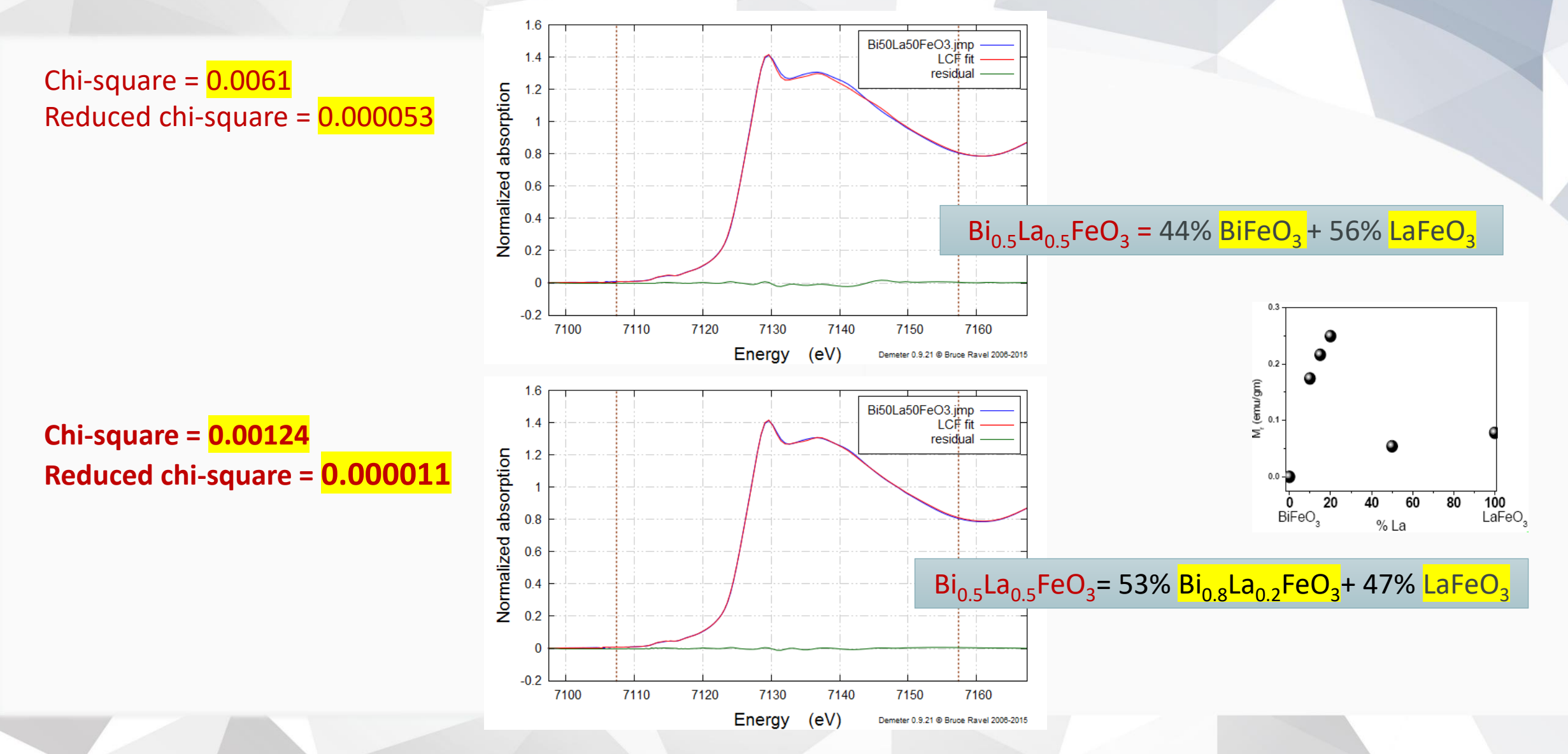

### **Ab-Initio XANES modelling**

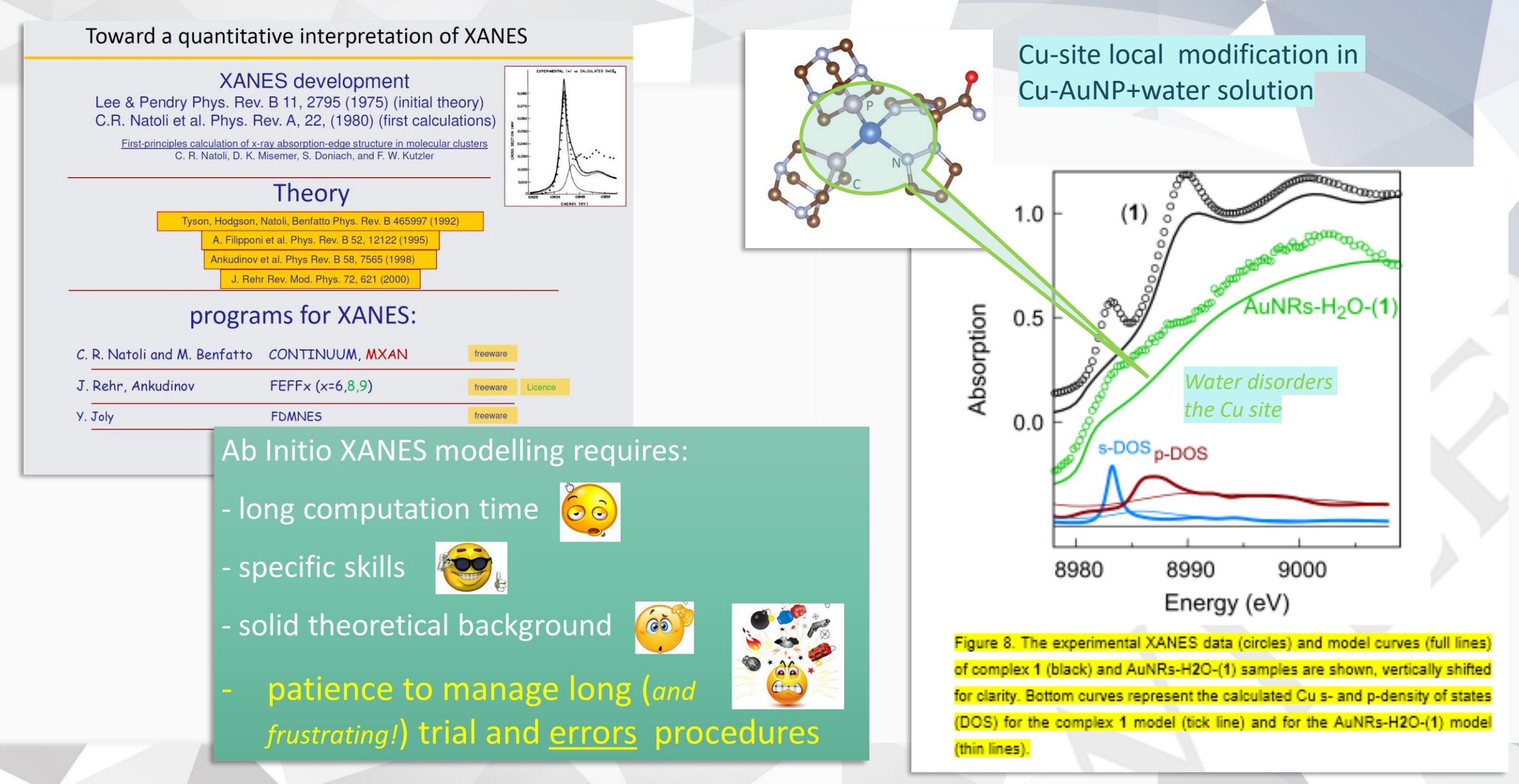

# Thanks for...

### Carlo Meneghini

carlo.meneghini@uniroma3.it

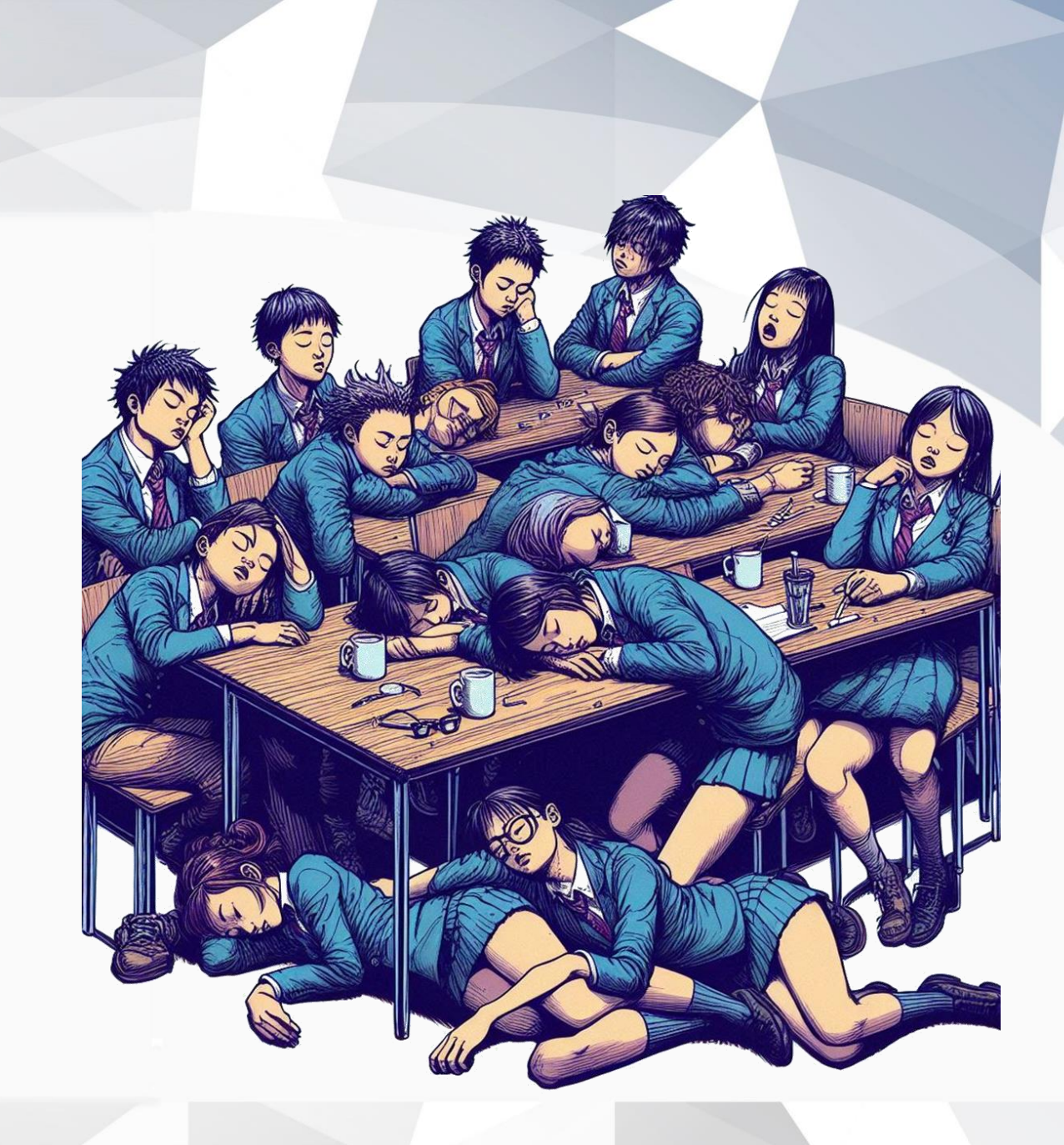

16-26.09.2024